BA01697D/06/EN/06.22-00 71552010 2022-06-01 Valid as of version 01.01.zz (Device firmware)

# Operating Instructions **Picomag IO-Link**

Electromagnetic flowmeter

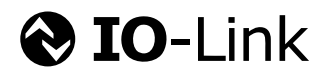

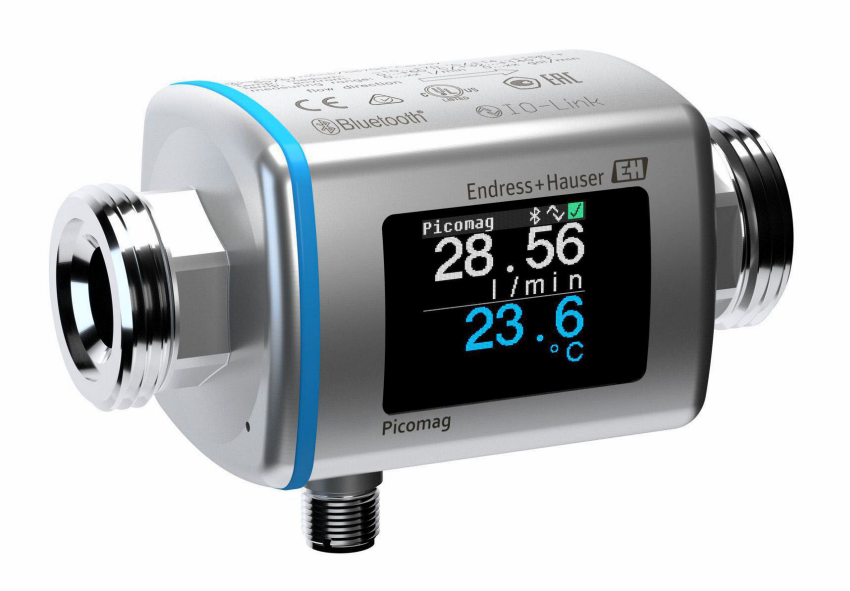

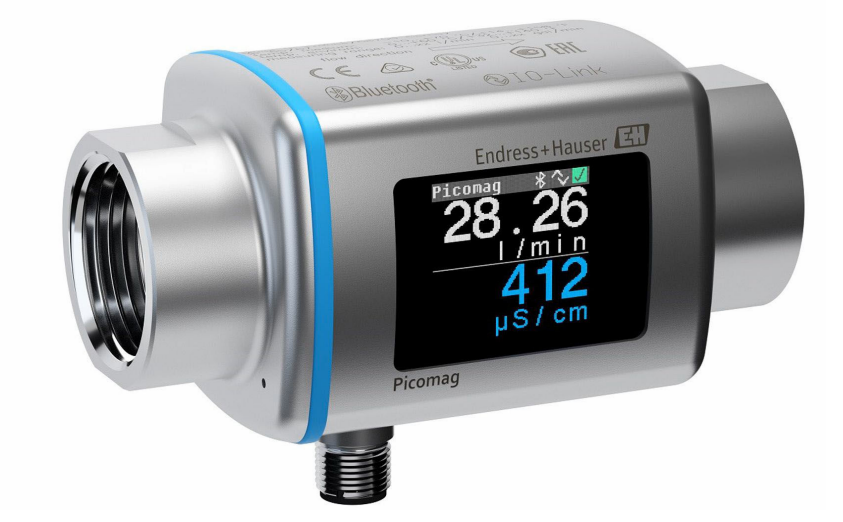

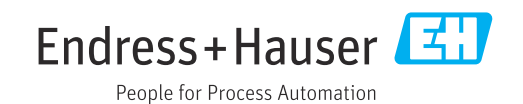

- Make sure the document is stored in a safe place such that it is always available when working on or with the device.
- To avoid danger to individuals or the facility, read the "Basic safety instructions" section carefully, as well as all other safety instructions in the document that are specific to working procedures.
- The manufacturer reserves the right to modify technical data without prior notice. Your Endress+Hauser Sales Center will supply you with current information and updates to these instructions.

# Table of contents

| 1                                                                                                    | About this document                                                                                                    | 5                                                                                                    |
|----------------------------------------------------------------------------------------------------|----------------------------------------------------------------------------------------------------|----------------------------------------------------------------------------------------------------|
| 1.1<br>1.2                                                                                                    | Document functionSymbols used1.2.1Safety symbols1.2.2Electrical symbols1.2.3Communication-specific symbols1.2.4Symbols for certain types of                                                                                                    | 5<br>5<br>5<br>5<br>5                                                                                                    |
| 1.3<br>1.4                                                                                                    | information<br>1.2.5 Symbols in graphics<br>Documentation<br>Registered trademarks                                                                                                    | 6<br>6<br>6                                                                                                    |
| 2                                                                                                    | Basic safety instructions                                                                                                    | 8                                                                                                    |
| 2.1<br>2.2<br>2.3<br>2.4<br>2.5<br>2.6<br>2.7                                                                                                    | Requirements for the personnel                                                                                                    | 8<br>8<br>9<br>9<br>9<br>9<br>9<br>9<br>9<br>10                                                                                                    |
|                                                                                                    |                                                                                                    |                                                                                                    |
| 3                                                                                                    | Incoming acceptance and product                                                                                                    |                                                                                                    |
| <b>3</b><br>3.1<br>3.2                                                                                                    | Incoming acceptance and product<br>identification<br>Incoming acceptance<br>Product identification<br>3.2.1 Symbols on measuring device                                                                                                    | <b>11</b><br>11<br>11<br>12                                                                                                    |
| 3<br>3.1<br>3.2<br>4                                                                                                    | Incoming acceptance and product<br>identification<br>Incoming acceptance<br>Product identification<br>3.2.1 Symbols on measuring device<br>Storage and transport                                                                                                    | <b>11</b><br>11<br>12<br><b>13</b>                                                                                                    |
| <ul> <li>3.1</li> <li>3.2</li> <li>4</li> <li>4.1</li> <li>4.2</li> <li>4.3</li> </ul>                                                                             | Incoming acceptance and product       identification         Incoming acceptance       Product identification         Storage and transport       Storage conditions         Storage conditions       Product         Pransporting the product       Product         Packaging disposal       Product                                                                                                    | <ol> <li>11</li> <li>11</li> <li>12</li> <li>13</li> <li>13</li> <li>13</li> </ol>                                                                    |
| <ul> <li>3.1</li> <li>3.2</li> <li>4</li> <li>4.1</li> <li>4.2</li> <li>4.3</li> <li>5</li> </ul>                                                                  | Incoming acceptance and product         identification         Incoming acceptance         Product identification         3.2.1         Symbols on measuring device         Storage and transport         Storage conditions         Transporting the product         Packaging disposal                                                                                                    | <ol> <li>11</li> <li>11</li> <li>12</li> <li>13</li> <li>13</li> <li>13</li> <li>13</li> <li>13</li> </ol>                                            |
| <ul> <li>3.1</li> <li>3.2</li> <li>4</li> <li>4.1</li> <li>4.2</li> <li>4.3</li> <li>5</li> <li>5.1</li> </ul>                                                     | Incoming acceptance and product         identification         Incoming acceptance         Product identification         3.2.1         Symbols on measuring device         Storage and transport         Storage conditions         Transporting the product         Packaging disposal         Mounting requirements         5.1.1         Mounting position                                                         | <ol> <li>11</li> <li>11</li> <li>12</li> <li>13</li> <li>13</li> <li>13</li> <li>13</li> <li>14</li> <li>14</li> <li>14</li> <li>14</li> </ol>        |
| <ul> <li>3.1</li> <li>3.2</li> <li>4</li> <li>4.1</li> <li>4.2</li> <li>4.3</li> <li>5</li> <li>5.1</li> <li>5.2</li> </ul>                                        | Incoming acceptance and product         identification         Incoming acceptance         Product identification         3.2.1         Symbols on measuring device         Storage and transport         Storage conditions         Transporting the product         Packaging disposal         Mounting requirements         5.1.1         Mounting the measuring device                                             | <b>11</b><br>11<br>12<br><b>13</b><br>13<br>13<br>13<br>13<br><b>14</b><br>14<br>14<br>14                                                             |
| <ul> <li>3.1</li> <li>3.2</li> <li>4</li> <li>4.1</li> <li>4.2</li> <li>4.3</li> <li>5</li> <li>5.1</li> <li>5.2</li> <li>6</li> </ul>                             | Incoming acceptance and product         identification         Incoming acceptance         Product identification         3.2.1         Symbols on measuring device         Storage and transport         Storage conditions         Transporting the product         Packaging disposal         Mounting requirements         5.1.1         Mounting the measuring device                                             | <b>11</b><br>11<br>12<br><b>13</b><br>13<br>13<br>13<br><b>14</b><br>14<br>14<br>14<br>14<br>14                                                       |
| <ul> <li>3.1</li> <li>3.2</li> <li>4</li> <li>4.1</li> <li>4.2</li> <li>4.3</li> <li>5.1</li> <li>5.1</li> <li>5.2</li> <li>6</li> <li>6.1</li> <li>6.2</li> </ul> | Incoming acceptance and productidentificationIncoming acceptanceProduct identification3.2.1Symbols on measuring deviceStorage and transportStorage conditionsTransporting the productPackaging disposalMounting requirements5.1.1Mounting the measuring deviceElectrical connectionElectrical safetyConnecting requirements for connecting cable6.2.1Requirements for connecting cable6.2.2Pin assignment, device plug | <b>11</b><br>11<br>12<br><b>13</b><br>13<br>13<br>13<br><b>14</b><br>14<br>14<br>14<br>14<br>16<br>16<br>16<br>16<br>16<br>16<br>16<br>16<br>16<br>16 |

| <b>7</b><br>7.1                                                        | <b>Operation options</b>                                                                                                    |                                                          |  |  |
|------------------------------------------------------------------------|----------------------------------------------------------------------------------------------------|----------------------------------------------------------|--|--|
| <b>8</b><br>8.1<br>8.2                                                 | System integration                                                                                                    |                                                          |  |  |
| <b>9</b><br>9.1<br>9.2<br>9.3                                          | <b>Commissioning</b>                                                                                                    | 22<br>22<br>22<br>22<br>22<br>22                         |  |  |
| 9.4<br>9.5                                                             | 9.3.4 Configuring the IO modules 9.3.5 Totalizer                                                                                                    | 23<br>24<br>29<br>30<br>31<br>31<br>32<br>32             |  |  |
| 10                                                                     | Operation                                                                                                    | <b>ว</b> ว                                               |  |  |
| 10.1                                                                   | Offline quick view of configuration                                                                                                    | <b>ככ</b><br>33                                          |  |  |
| 10.1<br><b>11</b><br>11.1<br>11.2<br>11.3<br>11.4<br>11.5              | Offline quick view of configuration         Diagnostics and troubleshooting         General troubleshooting         Diagnostic information on local display         11.2.1         Diagnostic message         Overview of diagnostic events         Device information         Firmware history                     | 33<br>35<br>35<br>36<br>36<br>37<br>37<br>38             |  |  |
| 10.1<br><b>11</b><br>11.1<br>11.2<br>11.3<br>11.4<br>11.5<br><b>12</b> | Offline quick view of configuration         Diagnostics and troubleshooting         General troubleshooting         Diagnostic information on local display         11.2.1         Diagnostic message         Overview of diagnostic events         Device information         Firmware history         Accessories | 33<br>33<br>35<br>36<br>36<br>36<br>37<br>37<br>38<br>39 |  |  |

| 14    | Appendix                        | 47 |
|-------|---------------------------------|----|
| 14.1  | Radio approvals                 | 47 |
|       | 14.1.1 Argentina                | 47 |
|       | 14.1.2 Brazil                   | 47 |
|       | 14.1.3 Europe                   | 47 |
|       | 14.1.4 India                    | 47 |
|       | 14.1.5 Indonesia                | 48 |
|       | 14.1.6 Canada and United States | 48 |
|       | 14.1.7 Mexico                   | 48 |
|       | 14.1.8 Republic of Korea        | 49 |
|       | 14.1.9 Singapore                | 49 |
|       | 14.1.10 Taiwan                  | 49 |
|       | 14.1.11 Thailand                | 49 |
|       | 14.1.12 United Arab Emirates    | 50 |
|       | 14.1.13 Other countries         | 50 |
| 14.2  | IO-Link process data            | 51 |
|       | 14.2.1 Data structure           | 51 |
|       | 14.2.2 Diagnostic information   | 51 |
| 14.3  | IO-Link ISDU parameter list     | 52 |
| Index | x                               | 59 |

# 1 About this document

# 1.1 Document function

These Operating Instructions contain all the information that is required in various phases of the life cycle of the device: from product identification, incoming acceptance and storage, to mounting, connection, operation and commissioning through to troubleshooting, maintenance and disposal.

# 1.2 Symbols used

## 1.2.1 Safety symbols

#### **DANGER**

This symbol alerts you to a dangerous situation. Failure to avoid this situation will result in serious or fatal injury.

#### **WARNING**

This symbol alerts you to a dangerous situation. Failure to avoid this situation can result in serious or fatal injury.

#### **A** CAUTION

This symbol alerts you to a dangerous situation. Failure to avoid this situation can result in minor or medium injury.

#### NOTICE

This symbol contains information on procedures and other facts which do not result in personal injury.

## 1.2.2 Electrical symbols

| Symbol Meaning |                                                                                                    |
|----------------|----------------------------------------------------------------------------------------------------|
|                | Direct current                                                                                                    |
| <u>+</u>       | <b>Ground connection</b><br>A grounded terminal which, as far as the operator is concerned, is grounded via a grounding system. |

## 1.2.3 Communication-specific symbols

| Symbol                         | Meaning                                                                                                    |
|--------------------------------|----------------------------------------------------------------------------------------------------|
| *                              | Bluetooth <sup>®</sup><br>Wireless data transmission between devices over a short distance.                                                                                                    |
| <b>€ IO-</b> Link <sup>®</sup> | <b>IO-Link</b><br>Communications system for connecting intelligent sensors and actuators to an<br>automation system. In the IEC 61131-9 standard, IO-Link is standardized under the<br>name "Single-drop digital communication interface for small sensors and actuators<br>(SDCI)". |

| Symbol       | Meaning                                                                  |  |
|--------------|--------------------------------------------------------------------------|--|
|              | <b>Permitted</b><br>Procedures, processes or actions that are permitted. |  |
|              | PreferredProcedures, processes or actions that are preferred.            |  |
| $\mathbf{X}$ | Forbidden<br>Procedures, processes or actions that are forbidden.        |  |
| i            | Tip<br>Indicates additional information.                                 |  |
| Ĩ            | Reference to documentation                                               |  |
|              | Reference to page                                                        |  |
|              | Reference to graphic                                                     |  |
|              | Notice or individual step to be observed                                 |  |
| 1., 2., 3    | Series of steps                                                          |  |
| L.           | Result of a step                                                         |  |

## 1.2.4 Symbols for certain types of information

## 1.2.5 Symbols in graphics

| Symbol   | Meaning      |
|----------|--------------|
| 1, 2, 3, | Item numbers |
| A, B, C, | Views        |

# 1.3 Documentation

For an overview of the scope of the associated Technical Documentation, refer to the following:

- The *W@M Device Viewer*: Enter the serial number of the measuring device (www.endress.com/deviceviewer)
- The *Endress+Hauser Operations App*: Enter the serial number of the measuring device or scan the 2-D matrix code on the measuring device.

# 1.4 Registered trademarks

## IO-Link®

Is a registered trademark. It may only be used in conjunction with products and services by members of the IO-Link Community or by non-members who hold an appropriate license. For more specific guidelines on use, refer to the IO-Link Community rules on: www.io.link.com.

## Bluetooth<sup>®</sup> wireless technology

₿®

The Bluetooth<sup>®</sup> word mark and logos are registered trademarks owned by the Bluetooth SIG, Inc. and any use of such marks by Endress+Hauser is under license.

#### Apple®

Apple, the Apple logo, iPhone, and iPod touch are trademarks of Apple Inc., registered in the U.S. and other countries. App Store is a service mark of Apple Inc.

# Android®

Android, Google Play and the Google Play logo are trademarks of Google Inc.

# 2 Basic safety instructions

# 2.1 Requirements for the personnel

The personnel for installation, commissioning, diagnostics and maintenance must fulfill the following requirements:

- Trained, qualified specialists must have a relevant qualification for this specific function and task.
- Are authorized by the plant owner/operator.
- Are familiar with federal/national regulations.
- Before starting work, read and understand the instructions in the manual and supplementary documentation as well as the certificates (depending on the application).
- ► Follow instructions and comply with basic conditions.

The operating personnel must fulfill the following requirements:

- Are instructed and authorized according to the requirements of the task by the facility's owner-operator.
- ► Follow the instructions in this manual.

# 2.2 Intended use

#### Application and media

The measuring device described in this manual is intended only for the flow measurement of liquids with a minimum conductivity of  $10 \mu$ S/cm.

To ensure that the measuring device remains in proper condition for the operation time:

 Use the measuring device only for media to which the process-wetted materials have an adequate level of resistance.

#### Incorrect use

Non-designated use can compromise safety. The manufacturer is not liable for damage caused by improper or non-designated use.

#### **WARNING**

#### Danger of breakage due to corrosive or abrasive fluids and ambient conditions!

- Verify the compatibility of the process fluid with the sensor material.
- Ensure the resistance of all fluid-wetted materials in the process.
- Keep within the specified pressure and temperature range.

#### Residual risks

#### **WARNING**

If the temperature of the media or electronics unit is high or low, this may cause the surfaces of the device to become hot or cold. This poses a risk of burns or frostbite!

 In the case of hot or cold medium temperatures, install appropriate protection against contact.

# 2.3 Workplace safety

For work on and with the device:

• Wear the required personal protective equipment according to national regulations.

For welding work on the piping:

• Do not ground the welding unit via the measuring device.

# 2.4 Operational safety

Risk of injury!

- Operate the device in proper technical condition and fail-safe condition only.
- ► The operator is responsible for interference-free operation of the device.

# 2.5 Product safety

This measuring device is designed in accordance with good engineering practice to meet state-of-the-art safety requirements, has been tested, and left the factory in a condition in which it is safe to operate.

It meets general safety standards and legal requirements. It also complies with the EU directives listed in the device-specific EU Declaration of Conformity. Endress+Hauser confirms this by affixing the CE mark to the device.

Furthermore, the device meets the legal requirements of the applicable UK regulations (Statutory Instruments). These are listed in the UKCA Declaration of Conformity along with the designated standards.

By selecting the order option for UKCA marking, Endress+Hauser confirms a successful evaluation and testing of the device by affixing the UKCA mark.

Contact address Endress+Hauser UK: Endress+Hauser Ltd. Floats Road Manchester M23 9NF United Kingdom www.uk.endress.com

# 2.6 IT security

Our warranty is valid only if the device is installed and used as described in the Operating Instructions. The device is equipped with security mechanisms to protect it against any inadvertent changes to the settings.

IT security measures, which provide additional protection for the device and associated data transfer, must be implemented by the operators themselves in line with their security standards.

# 2.7 Device-specific IT security

## 2.7.1 Access via the SmartBlue app

Two access levels (user roles) are defined for the device: the **Operator** user role and the **Maintenance** user role. The **Maintenance** user role is the default setting.

If a user-specific access code is not defined (in the **Set access code** parameter), the default setting **0000** continues to apply and the **Maintenance** user role is automatically enabled. The device's configuration data are not write-protected and can be edited at all times.

If a user-specific access code has been defined (in the **Set access code** parameter), all the parameters are write-protected and the device is accessed with the **Operator** user role. The previously defined access code must first be entered again before the **Maintenance** user role is enabled and all the parameters can be write-accessed.

## 2.7.2 Protecting access via a password

Different passwords are available to protect write access to the device parameters or access to the device via the Bluetooth<sup>®</sup> interface.

User-specific access code

Protect write access to the device parameters via the SmartBlue app

Bluetooth key

The password protects a connection between an operating device (e.g. smartphone, tablet) and the device via the Bluetooth<sup>®</sup> interface.

#### General notes on the use of passwords

- The access code and Bluetooth key supplied with the device should be changed during commissioning.
- Follow the general rules for generating a secure password when defining and managing the access code or Bluetooth key.
- The user is responsible for the management and careful handling of the access code and Bluetooth key.

## 2.7.3 Access via Bluetooth<sup>®</sup> wireless technology

# Secure signal transmission via Bluetooth® wireless technology uses an encryption method tested by the Fraunhofer Institute.

- The device is not visible via *Bluetooth*<sup>®</sup> wireless technology without the SmartBlue App.
- Only one point-to-point connection is established between the device and a smartphone or tablet.
- The *Bluetooth*<sup>®</sup> wireless technology interface can be disabled via SmartBlue.

# 3 Incoming acceptance and product identification

3.1 Incoming acceptance

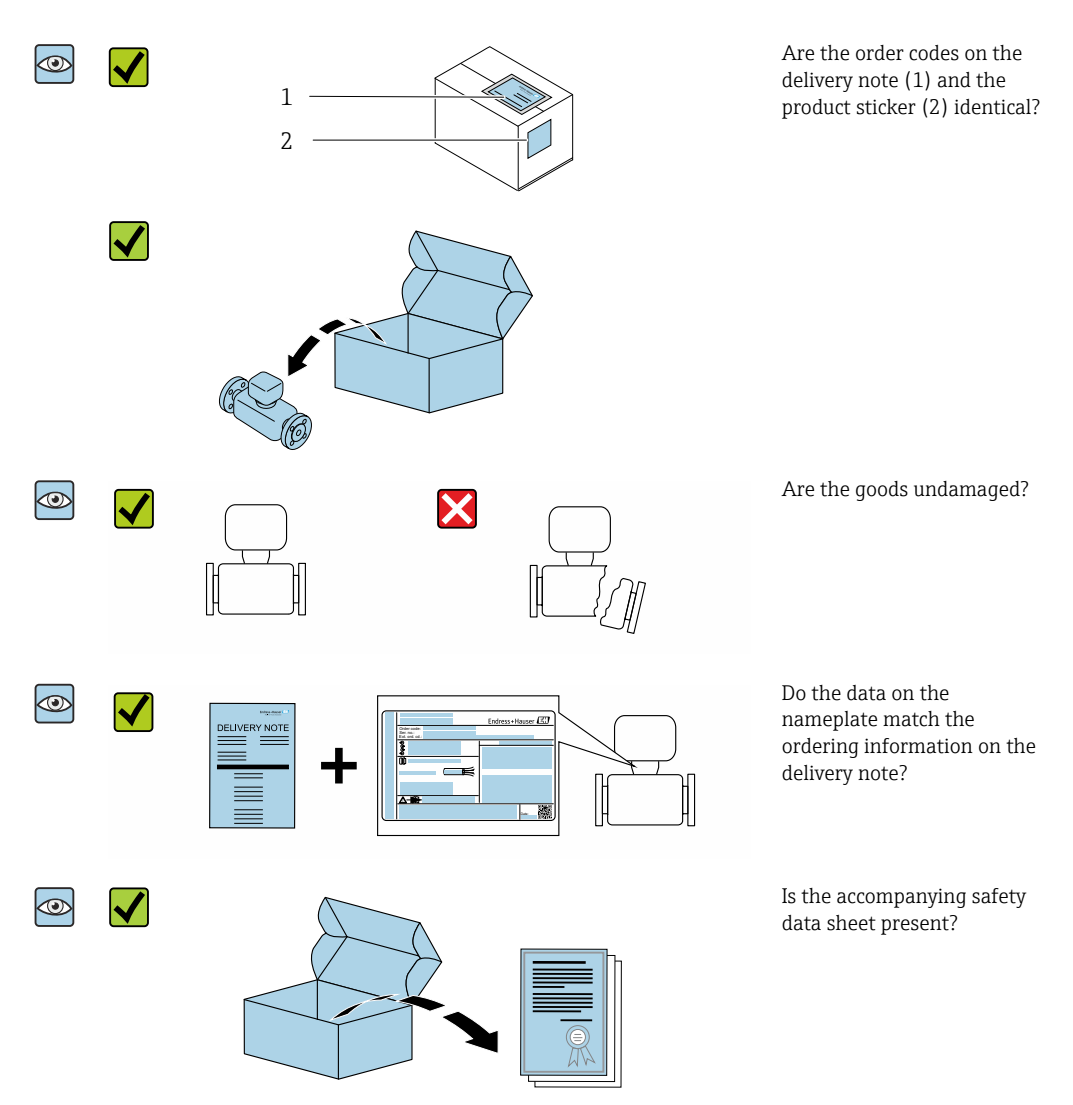

If one of the conditions is not satisfied, contact your Endress+Hauser Sales Center.
 The Technical Documentation is available via the Internet or via the *Endress+Hauser Operations App*, see the "Product identification" section .

# 3.2 Product identification

The following options are available for identification of the measuring device:

- The device label
- Order code with breakdown of the device features on the delivery note
- Enter the serial number on the device label in *W@M Device Viewer* (www.endress.com/deviceviewer): all the information about the measuring device is displayed.
- Enter the serial number on the device label into the *Endress+Hauser Operations App* or scan the 2-D matrix code (QR code) on the measuring device with the *Endress+Hauser Operations App*: all the information about the measuring device is displayed.

| Symbol      | Meaning                                                                                                    |
|-------------|----------------------------------------------------------------------------------------------------|
| $\triangle$ | WARNING!<br>This symbol alerts you to a dangerous situation. Failure to avoid this situation can result in serious<br>or fatal injury. To determine the nature of the potential hazard and the measures required to<br>avoid it, consult the documentation accompanying the measuring device. |
|             | Reference to documentation           Refers to the corresponding device documentation.                                                                                                    |

# 3.2.1 Symbols on measuring device

# 4 Storage and transport

# 4.1 Storage conditions

Observe the following notes for storage:

- Store in the original packaging to ensure protection from shock.
- ► Store in a dry place.
- ► Do not store outdoors.

Storage temperature  $\rightarrow \cong 42$ 

# 4.2 Transporting the product

Transport the device to the measuring point in the original packaging.

Do not remove protective covers or caps installed on process connections. They prevent mechanical damage to the sealing surfaces and contamination in the measuring tube.

# 4.3 Packaging disposal

All packaging materials are environmentally friendly and 100% recyclable: Carton in accordance with European Packaging Directive 94/62EC; recyclability is confirmed by the affixed RESY symbol.

# 5 Mounting

# 5.1 Mounting requirements

# 5.1.1 Mounting position

## Mounting location

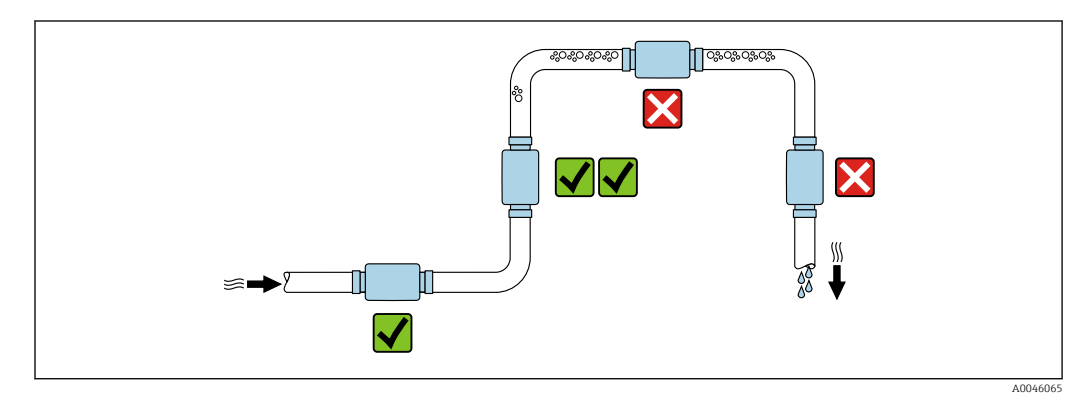

Preferably install the sensor in an ascending pipe.

## Inlet and outlet runs

No inlet and outlet runs need to be considered.

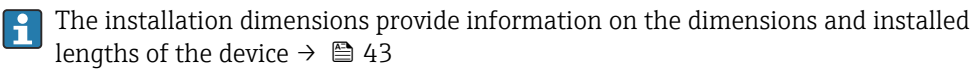

The arrow points in the preferred direction of flow. Measurement in the other direction is also possible.  $\rightarrow \cong 23$ 

# 5.2 Mounting the measuring device

Install the measuring device without any mechanical tension so that pipe forces are not transferred to the measuring device.

## **WARNING**

#### Burn hazard!

If medium temperatures or ambient temperatures exceed 50 °C, areas of the housing can heat to over 65 °C.

• Safeguard the housing so that it cannot be touched accidentally.

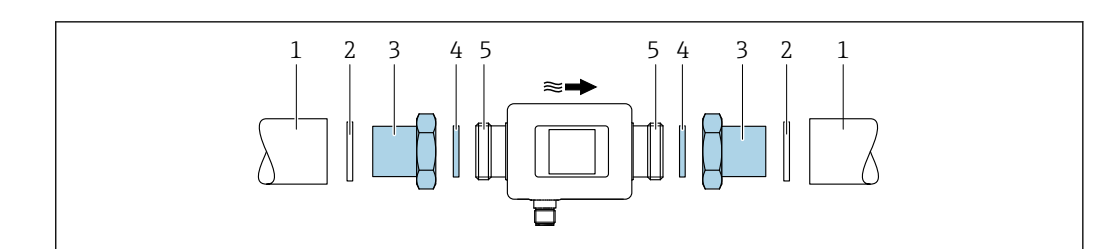

- I Measuring device with male thread
- 1 Pipe with female thread
- 2 Seal (not supplied)
- 3 Adapter: available adapters  $\rightarrow \square 39$
- 4 Seal (included in delivery)
- 5 Measuring device connection, male thread

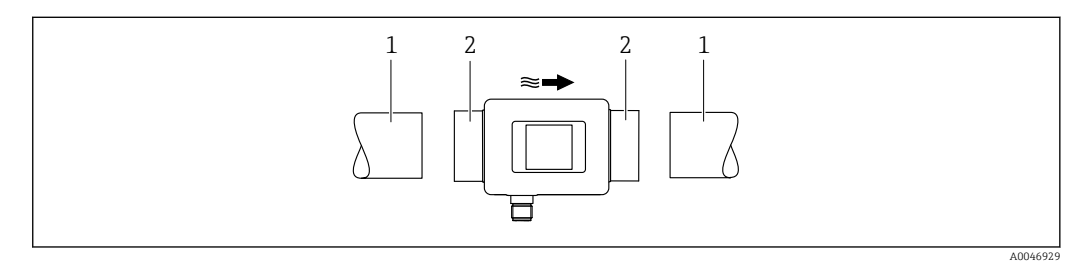

- 2 Measuring device with female thread
- 1 Pipe with conical male thread

li

2 Measuring device connection, female thread

No seals are included in the delivery for devices with a female thread. Suitable commercially available seal material can be used.

# 6 Electrical connection

# 6.1 Electrical safety

In accordance with applicable national regulations.

# 6.2 Connecting requirements

## 6.2.1 Requirements for connecting cable

National regulations and standards apply.

| Connecting cable        | M12 × 1 A-coded                       |
|-------------------------|---------------------------------------|
| Conductor cross-section | At least 0.12 mm <sup>2</sup> (AWG26) |
| Degree of protection    | IP65/67, pollution degree 3           |

# 6.2.2 Pin assignment, device plug

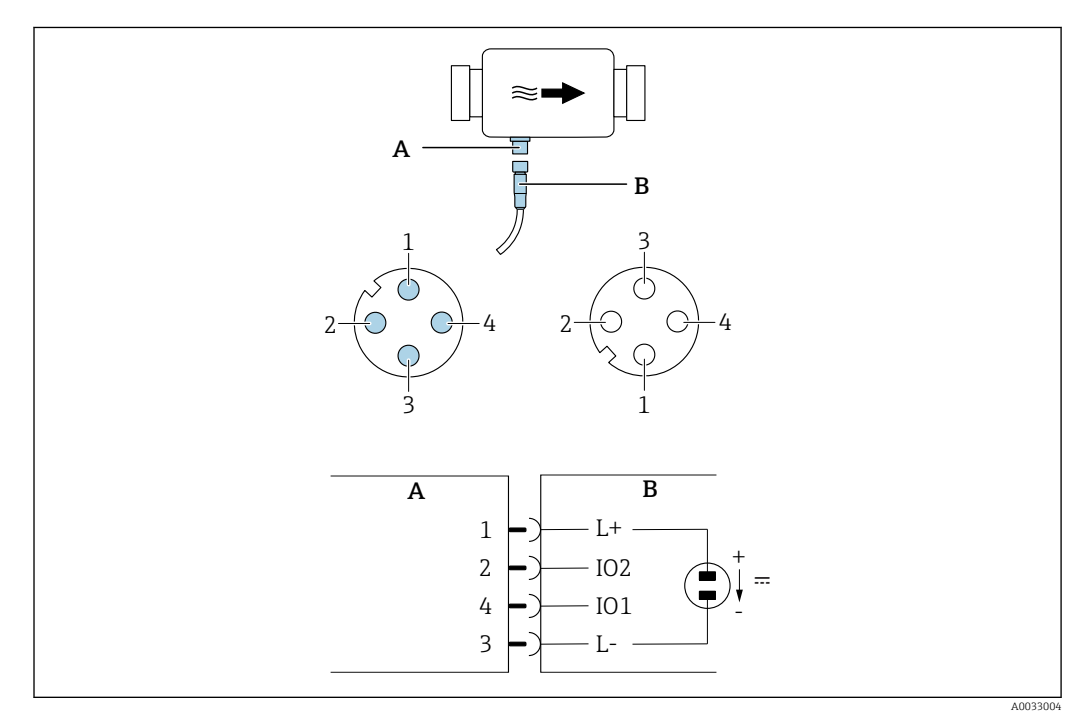

A Plug (measuring device)

B Socket (customer side)

1...4 Pin assignment

#### Pin assignment

| Pin | Assignment | Description                                            |  |
|-----|------------|--------------------------------------------------------|--|
| 1   | L+         | Supply voltage + (18 to 30 V <sub>DC</sub> /max. 3 W)  |  |
| 2   | IO2        | Input/output 2, can be configured independently of IO1 |  |
| 3   | L-         | Supply voltage -                                       |  |
| 4   | IO1        | Input/output 1, can be configured independently of IO2 |  |

#### Switch output configuration version

The switching behavior of IO1 and IO2 can be configured independently of one another.

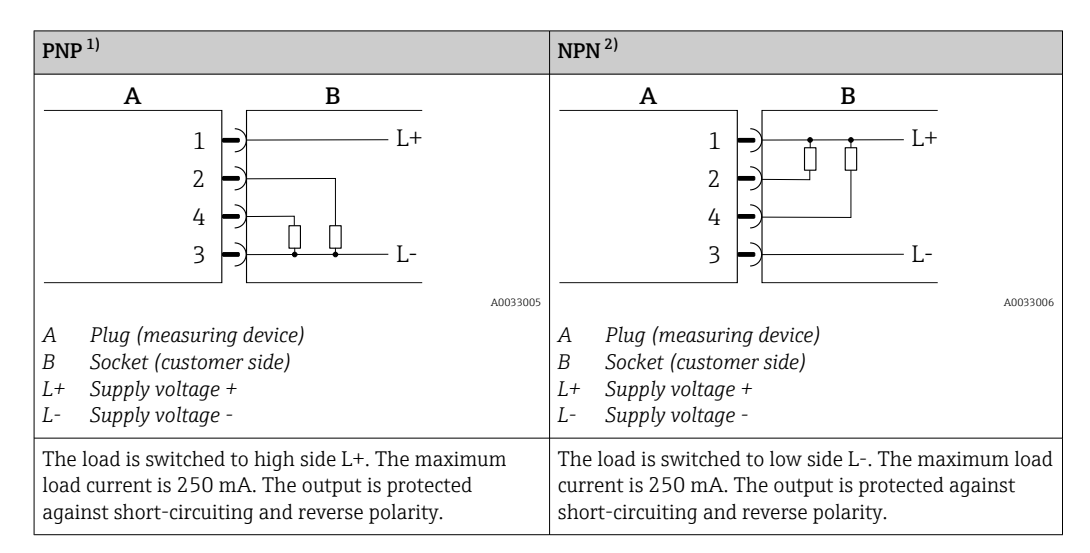

1) Positive Negative Positive (high side switch)

2) Negative Positive Negative (low side switch)

#### Pulse output configuration version

Poption only available for output  $1 \rightarrow \square 25$ 

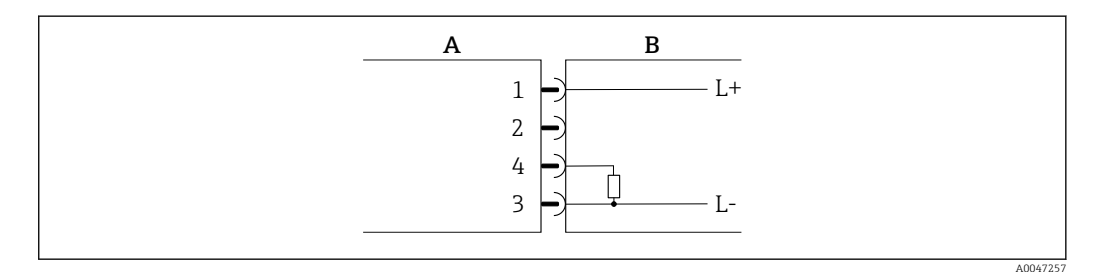

Image: Pulse output with PNP switching behavior

- A Plug (measuring device)
- *B* Socket (customer side)
- L+ Supply voltage +
- L- Supply voltage -

The load is switched to high side L+. The maximum load current is 250 mA. The output is protected against short-circuiting and reverse polarity.

#### Current output configuration version

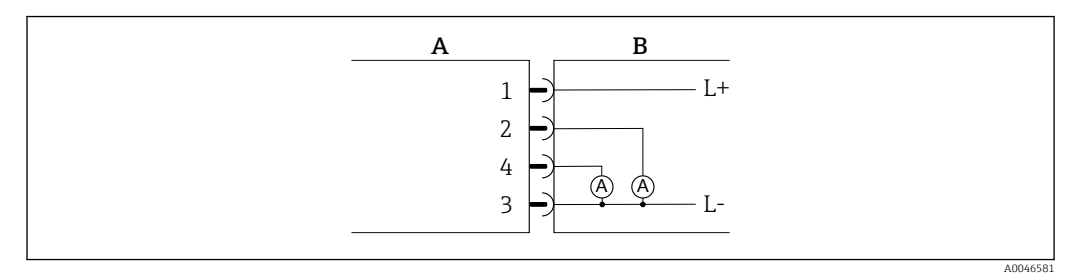

E 4 Current output, active, 4 to 20 mA

- A Plug (measuring device)
- B Socket (customer side)
- L+ Supply voltage +
- L- Supply voltage -

The current flows from the output to L-. The maximum load may not exceed 500  $\Omega$ . A bigger load distorts the output signal.

#### Voltage output configuration version

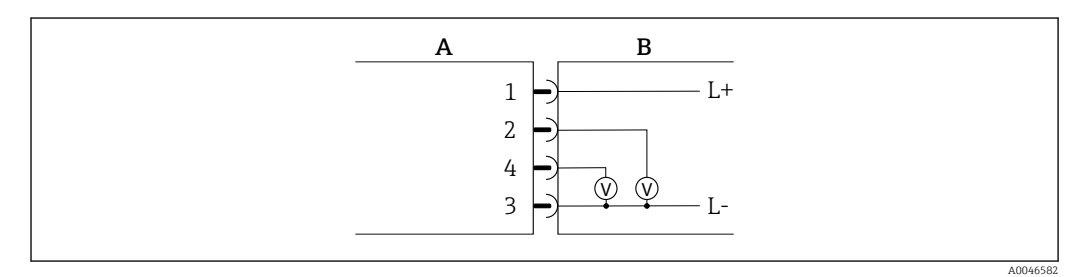

Image State State St

- A Plug (measuring device)
- *B* Socket (customer side)
- L+ Supply voltage +
- L- Supply voltage -

The voltage from the output applies to L-. The load must be at least 600  $\Omega$ . The output is protected against short-circuiting and reverse polarity.

#### Digital input configuration version

- 15 V (switch-on threshold)
- 5 V (switch-off threshold)

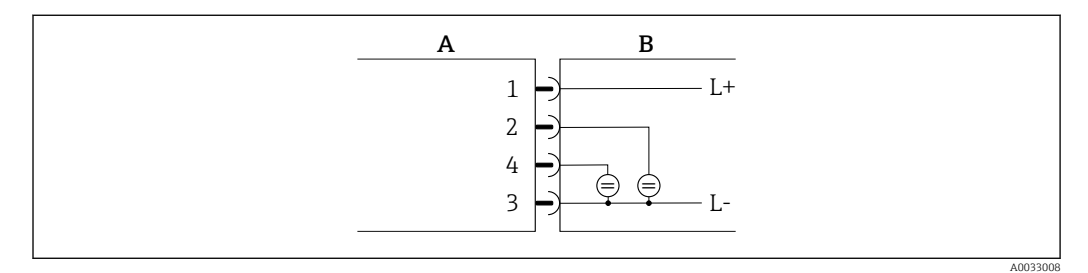

🖻 6 Digital input

- A Plug (measuring device)
- *B* Socket (customer side)
- L+ Supply voltage +
- L- Supply voltage -

Internal resistance: 7.5 k $\Omega$ 

#### **IO-Link configuration version**

P Option only available for output 1 in the **Output 1**  $\rightarrow$  24 submenu

The measuring device features an IO-Link communication interface with a baud rate of 38,400 and with a second IO function on pin 2. This requires an IO-Link compatible module (IO-Link master) for operation. The IO-Link communication interface allows direct access to the process and diagnostics data.

# 6.3 Connecting the measuring device

# NOTICE

#### The measuring device may only be installed by properly trained technicians.

- Comply with national and international regulations regarding the installation of electrotechnical systems.
- ▶ Power supply according to EN 50178, SELV, PELV or Class 2.
- 1. De-energize the system.
- 2. Connect the measuring device via the connector.

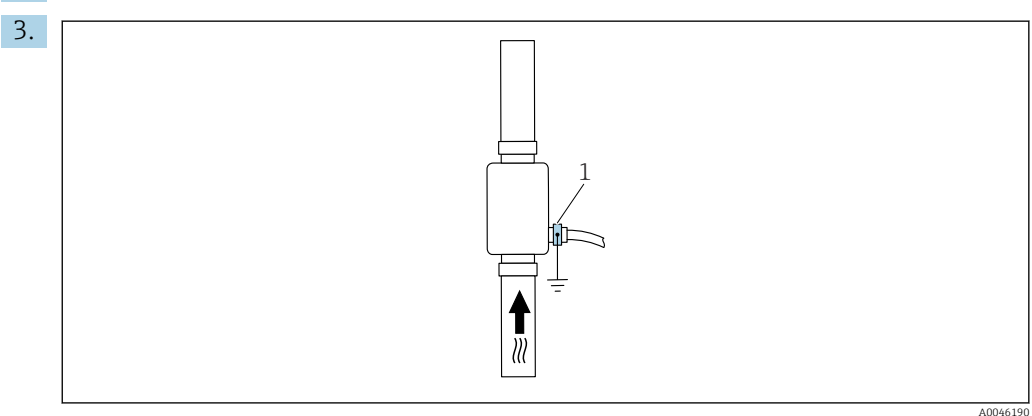

1 Ground terminal

In the case of non-grounded pipes:

The device must be grounded using the ground terminal accessory.

# 6.4 Post-connection check

| Are cables or the device undamaged (visual inspection)?                   |  |
|---------------------------------------------------------------------------|--|
| Do the cables have adequate strain relief?                                |  |
| Is the connector connected correctly?                                     |  |
| Does the supply voltage match the specifications on the measuring device? |  |
| Is the pin assignment of the connector correct?                           |  |
| Is the potential equalization established correctly?                      |  |

# 7 Operation options

# 7.1 Access to the operating menu via the SmartBlue app

The device can be operated and configured via the SmartBlue app. In this case, the connection is established via the Bluetooth<sup>®</sup> wireless technology interface.

Supported functions

- Device selection in Live List and access to the device (login)
- Configuration of the device
- Access to measured values, device status and diagnostic information

The SmartBlue app is available to download free of charge for Android devices (Google Playstore) and iOS devices (iTunes Apple Store): *Endress+Hauser SmartBlue* 

Directly to the app with the QR code:

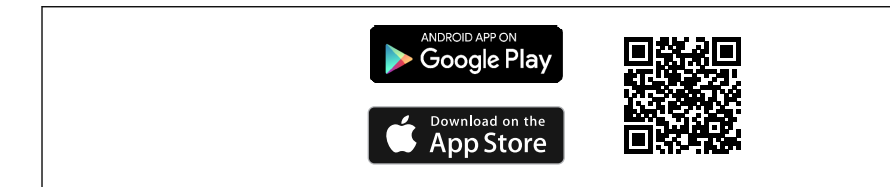

#### System requirements

- Devices with iOS: From iOS 11
- Devices with Android: Android 6.0 KitKat or higher

Downloading the SmartBlue app:

1. Install and start the SmartBlue app.

- A Live List shows all the devices available. The list displays the devices with the configured tag name. The default setting for the tag name is EH\_DMA\_XYZZ (XYZZ = the last 7 digits of the device serial number).
- 2. For Android devices, activate GPS positioning (not necessary for devices with IOS)
- 3. Select the device from the Live List.
  - └ The Login dialog box opens.

#### Logging in:

- 4. Enter the user name: **admin**
- 5. Enter the initial password: serial number of the device.
  - └ When you log in for the first time, a message is displayed advising you to change the password.
- 6. Confirm your entry.
  - └ The main menu opens.
- 7. Optional: Change Bluetooth<sup>®</sup> password: Menu: Guidance  $\rightarrow$  Security  $\rightarrow$  Change Bluetooth password
  - Forgotten your password: contact Endress+Hauser Service.

Navigate through the various items of information about the device: swipe the screen to the side.

# 8 System integration

The measuring device has an IO-Link communication interface. The IO-Link interface allows direct access to process and diagnostics data and enables the user to configure the measuring device on the fly.

Properties:

- IO-Link Specification: Version 1.1
- IO-Link Smart Sensor Profile 2nd Edition
- SIO mode: yes
- Speed: COM2 (38.4 kBaud)
- Minimum cycle time: 10 ms
- Process data width: 120 bit
- IO-Link data storage: yes
- Block configuration: no
- Device operational: The measuring device is operational 4 seconds after the supply voltage is applied

More information on IO-Link is available at www.io-link.com

**P** Overview of the entire IO-Link ISDU parameter list  $\rightarrow \triangleq 52$ 

# 8.1 Overview of device description files

*Current version data for the device* 

| Firmware version                 | 01.01.zz                                                  | <ul> <li>Information on the firmware version can be found:</li> <li>On the title page of the Operating instructions</li> <li>On the device label</li> <li>In the Firmware version parameter in the System menu</li> </ul> |
|----------------------------------|-----------------------------------------------------------|----------------------------------------------------------------------------------------------------|
| Release date of firmware version | 05.2019                                                   |                                                                                                    |
| Profile version                  | <ul> <li>1.1</li> <li>Smart Sensor<br/>Profile</li> </ul> |                                                                                                    |

# 8.2 Device master file

In order to integrate field devices into a digital communication system, the IO-Link system needs a description of the device parameters, such as output data, input data, data format, data volume and supported transfer rate.

These data are available in the device master file (IODD  $^{1}$ ), provided to the IO-Link master when the communication system is commissioned.

The IODD can be downloaded as follows:

- Endress+Hauser: www.endress.com
- IODDfinder: http://ioddfinder.io-link.com

<sup>1)</sup> IO Device Description

# 9 Commissioning

# 9.1 Switching ON the measuring device

Once the supply voltage has been switched on, the measuring device adopts the normal mode after a maximum of 4 s. During the start-up phase, the outputs are in the same state as the measuring device in the switched-off state.

# 9.2 Overview of the operating menu

Overview of the operating menu

| Guidance    |                   |          |
|-------------|-------------------|----------|
|             | ► Identification  | → 🗎 22   |
|             | ► System units    | ) → 🖺 22 |
|             | ► Sensor          | → 🗎 23   |
|             | ► Output 1        | → 🖺 24   |
|             | ► Output 2        | → 🖹 24   |
|             | ► Totalizer       | → 🗎 29   |
|             | ► Display         | → 🗎 30   |
|             | ► Data management | → 🗎 31   |
|             | ► Security        | → 🗎 31   |
| Diagnostics |                   | → 🗎 32   |
| System      |                   |          |
|             | ► Data management | → 🗎 32   |
|             | ► Firmware        | → 🗎 32   |

# 9.3 Configuring the measuring device

## 9.3.1 Identification

The device tag and the user level can be changed in the **Identification** submenu.

## Navigation

Menu: "Guidance"  $\rightarrow$  Identification

## 9.3.2 Configuring system units

In the **System units** submenu, you can configure the units of all measured values. **Navigation** 

#### Menu: "Guidance" $\rightarrow$ System units

Parameter overview with brief description

| Parameter         | Description                          | Selection                                                                                                  | Factory setting |
|-------------------|--------------------------------------|----------------------------------------------------------------------------------------------------|-----------------|
| Volume flow unit  | Select the unit for the volume flow. | <ul> <li>l/s, m<sup>3</sup>/h, l/min, l/h</li> <li>gal/min (us), fl. oz/min</li> </ul>                     | l/min           |
| Volume unit       | Select the unit for the volume.      | <ul> <li>ml, l, m<sup>3</sup></li> <li>fl. oz (us), gal (us)</li> </ul>                                    | ml              |
| Temperature unit  | Select the unit for the temperature. | ● ℃<br>● ℉                                                                                                 | °C              |
| Totalizer unit    | Select the unit for the totalizer.   | <ul> <li>ml, l, m<sup>3</sup></li> <li>kl, Ml</li> <li>fl. oz (us), gal (us)</li> <li>kgal (us)</li> </ul> | m <sup>3</sup>  |
| Conductivity unit | Select the unit for conductivity.    | <ul> <li>μS/cm</li> <li>S/m</li> <li>mS/cm</li> </ul>                                                      | µS/cm           |

# 9.3.3 Setting the installation direction and measurement

The **Sensor** submenu contains parameters for specific settings of the measuring device. **Navigation** 

#### Menu: "Guidance" $\rightarrow$ Sensor

| Parameter                 | Description                                                        | Selection/input                                                                                                    | Factory setting                                                                                                    |
|---------------------------|--------------------------------------------------------------------|----------------------------------------------------------------------------------------------------|----------------------------------------------------------------------------------------------------|
| Installation<br>direction | Select the installation direction.                                 | <ul> <li>Flow in arrow direction (forwards)<br/>Positive flow measurement in the direction of the arrow.</li> <li>Flow against arrow direction (backwards)<br/>Positive flow measurement in the opposite direction of the arrow.</li> </ul>                                                                                                    | Flow in arrow direction<br>(forwards)                                                                                                    |
| On value                  | Enter the on value for<br>low flow cut off.                        | <ul> <li>Positive floating point number</li> <li>A flow measured value that is less than the value of the on value forces the display to zero. In the event of plant downtime, this prevents the totalizer from continuing to totalize even though there is no flow.</li> <li>The measured value flashes on the display when low flow cut off is active.</li> <li>Low flow cut off is deactivated again as soon as the flow measured value exceeds 1.5 times the on value.</li> </ul> | Depends on the nominal<br>diameter:<br>DN 15 (½"):<br>0.05 l/min (0.013 gal/min)<br>DN 20 (¾"):<br>0.1 l/min (0.026 gal/min)<br>DN 25 (1"):<br>0.2 l/min (0.052 gal/min)<br>DN 50 (2"):<br>1.5 l/min (0.4 gal/min) |
| Damping                   | Enter the time constant<br>for damping the flow<br>measured value. | 0 to 10 s                                                                                                    | 0 s                                                                                                    |

## 9.3.4 Configuring the IO modules

The measuring device has two signal inputs or signal outputs that can be configured independently of one another:

- Current output  $\rightarrow \cong 24$
- Pulse output  $\rightarrow \cong 25$
- Switch output  $\rightarrow \cong 26$
- Voltage output  $\rightarrow \cong 27$
- Digital input  $\rightarrow \cong 28$

#### Navigation

Menu: "Guidance"  $\rightarrow$  Output 1

Menu: "Guidance"  $\rightarrow$  Output 2

Parameter overview with brief description

| Parameter | Description                            | Selection                                                                                                    | Factory setting |
|-----------|----------------------------------------|----------------------------------------------------------------------------------------------------|-----------------|
| Output 1  | Select the operating mode of output 1. | <ul> <li>Pulse output</li> <li>Current output</li> <li>Switch output</li> <li>Voltage output</li> <li>Digital input</li> <li>IO-Link</li> <li>Off</li> </ul> | IO-Link         |
| Output 2  | Select the operating mode of output 2. | <ul> <li>Current output</li> <li>Switch output</li> <li>Voltage output</li> <li>Digital input</li> <li>Off</li> </ul>                                        | Off             |

## Configuring the current output

The Current output submenu contains all the parameters that must be configured for the configuration of the current output.

The output is used to output process variables by analog means in the form of a 4-20 mA current.

#### Navigation

Menu: "Guidance"  $\rightarrow$  Output 1  $\rightarrow$  Current output

Menu: "Guidance"  $\rightarrow$  Output 2  $\rightarrow$  Current output

| Parameter             | Description                                 | Selection/input                                                                    | Factory setting                                                                                                    |
|-----------------------|---------------------------------------------|------------------------------------------------------------------------------------|----------------------------------------------------------------------------------------------------|
| Assign current output | Select process variable for current output. | <ul><li>Off</li><li>Volume flow</li><li>Temperature</li><li>Conductivity</li></ul> | Volume flow                                                                                                    |
| 4 mA value            | Enter 4 mA value.                           | Floating point number with sign                                                    | 0 l/min                                                                                                    |
| 20 mA value           | Enter 20 mA value.                          | Floating point number with sign                                                    | Depends on the nominal diameter:<br>DN 15 (½"): 25 l/min (6.6 gal/min)<br>DN 20 (¾"): 50 l/min (13.2 gal/min)<br>DN 25 (1"): 100 l/min (26.4 gal/min)<br>DN 50 (2"): 750 l/min (198.1 gal/min) |

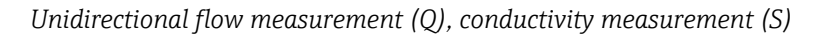

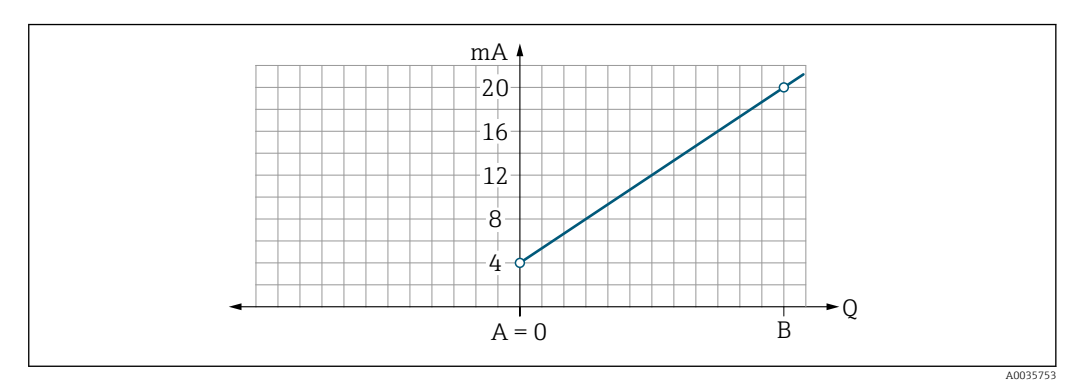

- A Lower range value = 0
- B Upper range value
- Q Flow
- Current I is linearly interpolated between lower range value (A) and upper range value (B).
- The output range ends at 20.5 mA.

Bidirectional flow measurement (Q), temperature measurement (T)

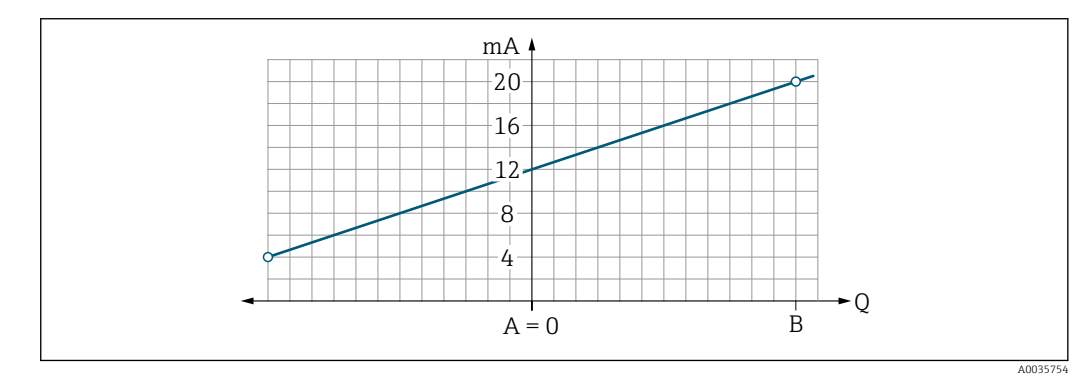

- A Lower range value
- B Upper range value
- Q Flow
- Current I is linearly interpolated between lower range value (A) and upper range value (B).
- Rather than having a hard upper and lower limit, the output range ends at 20.5 mA at the top end and at 3.8 mA at the bottom end

#### Configuring the pulse output

The Pulse output submenu contains all the parameters that must be configured for the configuration of the pulse output.

#### Navigation

Menu: "Guidance"  $\rightarrow$  Output 1

| Parameter       | Description                           | User entry                      | Factory setting                                                                                                    |
|-----------------|---------------------------------------|---------------------------------|----------------------------------------------------------------------------------------------------|
| Value per pulse | Enter the value for the pulse output. | Floating point number with sign | Depends on the nominal diameter:<br>DN 15 (¼"): 0.5 ml<br>DN 20 (¾"): 1.0 ml<br>DN 25 (1"): 2.0 ml<br>DN 50 (2"): 10.0 ml |

The current pulse repetition frequency is calculated from the current flow and the configured pulse value:

Pulse repetition frequency = flow/pulse value

#### Example

- Flow: 24 l/min
- Pulse value: 0.001 l
- Pulse repetition frequency = 400 Pulse/s

The pulse output only outputs positive flow components in the set installation direction. Negative flow components are ignored and not balanced.

Low flow cut off  $\rightarrow \cong 23$  resets the pulse output.

#### Configuring the switch output

The Switch output submenu contains all the parameters that must be configured for the configuration of the switch output.

#### Navigation

Menu: "Guidance"  $\rightarrow$  Output 1

Menu: "Guidance"  $\rightarrow$  Output 2

| Parameter                 | Description                                        | Selection/input                                                                                                    | Factory setting            |
|---------------------------|----------------------------------------------------|----------------------------------------------------------------------------------------------------|----------------------------|
| Polarity                  | Select the switching behavior.                     | <ul> <li>NPN (low-side-switch)<br/>Switches load to low side to L-</li> <li>PNP (high-side-switch)<br/>Switches load to high side to L+</li> </ul>                                                                                                    | PNP (high-side-<br>switch) |
| Switch output<br>function |                                                    | <ul> <li>Off<br/>The switch output is permanently switched off (open, non-conductive).</li> <li>On<br/>The switch output is permanently switched on (closed, conductive).</li> <li>Diagnostic behavior<br/>The output switches off when an event with the status signal F occurs</li> <li>Limit volume flow<br/>Indicates if a specified limit value has been reached for the process variable.</li> <li>Limit temperature<br/>Indicates if a specified limit value has been reached for the process variable.</li> <li>Limit conductivity<br/>Indicates if a specified limit value has been reached for the process variable.</li> <li>Limit conductivity<br/>Indicates if a specified limit value has been reached for the process variable.</li> <li>Limit volume totalizer</li> <li>Range volume flow</li> <li>Range conductivity</li> <li>Range conductivity</li> <li>Range volume totalizer</li> <li>Empty pipe detection<br/>Output switches off if empty pipe detection is activated.</li> </ul> | Off                        |
| Switch-on value           | Enter the measured value for the switch-on value.  | Floating point number with sign                                                                                                    | 1000 m³/h                  |
| Switch-off value          | Enter the measured value for the switch-off value. | Floating point number with sign                                                                                                    | 1000 m³/h                  |

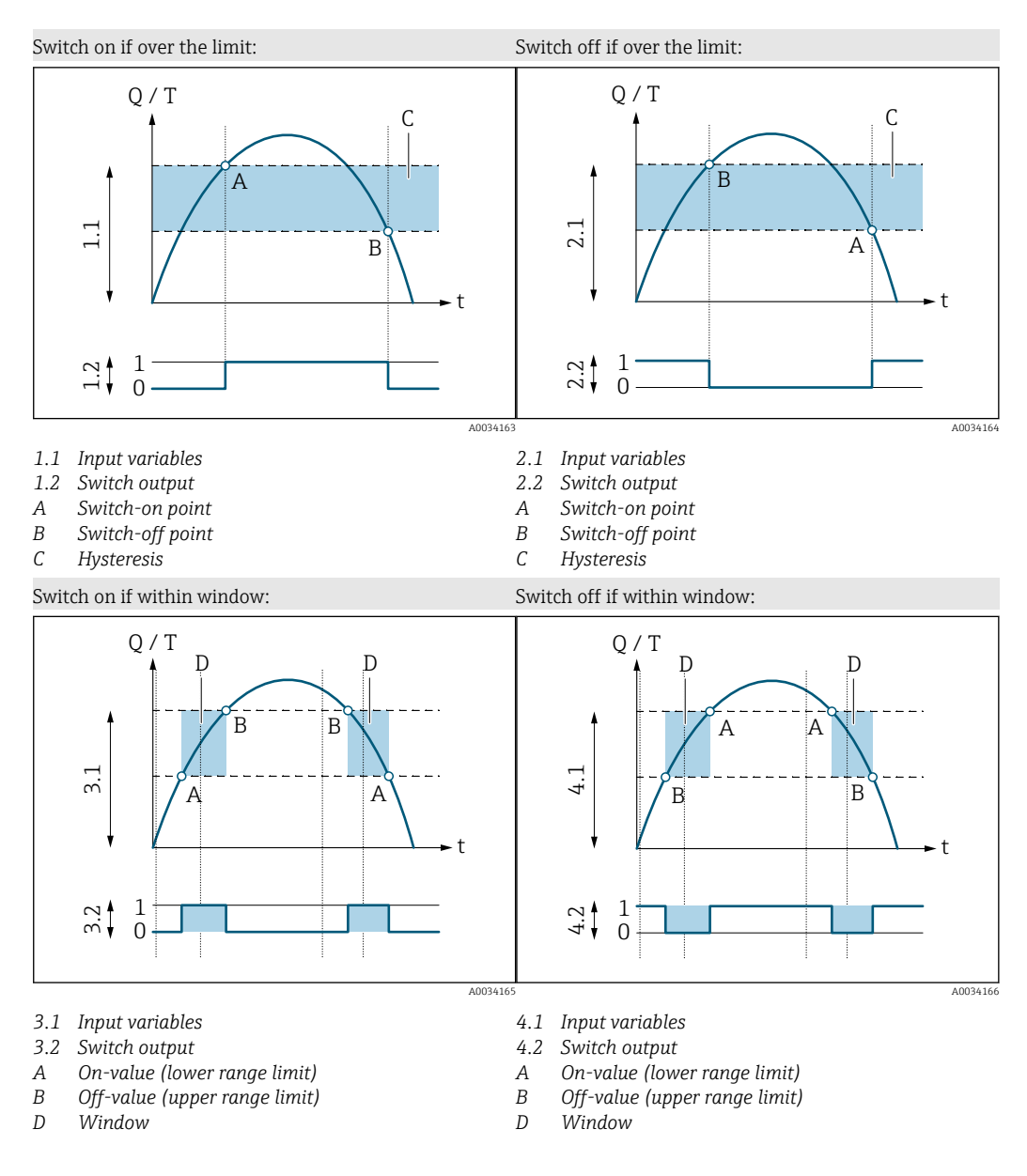

#### Configuring the voltage output

The Voltage output submenu contains all the parameters that must be configured for the configuration of the voltage output.

#### Navigation

Menu: "Guidance"  $\rightarrow$  Output 1

Menu: "Guidance"  $\rightarrow$  Output 2

|  | Parameter | overview | with | brief | description |
|--|-----------|----------|------|-------|-------------|
|--|-----------|----------|------|-------|-------------|

| Parameter             | Description                                 | Selection/input                                                                    | Factory setting                                                                                                    |
|-----------------------|---------------------------------------------|------------------------------------------------------------------------------------|----------------------------------------------------------------------------------------------------|
| Assign voltage output | Select process variable for voltage output. | <ul><li>Off</li><li>Volume flow</li><li>Temperature</li><li>Conductivity</li></ul> | Volume flow                                                                                                    |
| 2 V value             | Enter the lower range value.                | Floating point number with sign                                                    | 0 l/min                                                                                                    |
| 10 V value            | Enter the upper range value.                | Floating point number with sign                                                    | Depends on the nominal diameter:<br>DN 15 (½"): 25 l/min<br>DN 20 (¾"): 50 l/min<br>DN 25 (1"): 100 l/min<br>DN 50 (2"): 750 l/min |

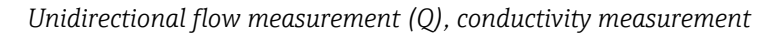

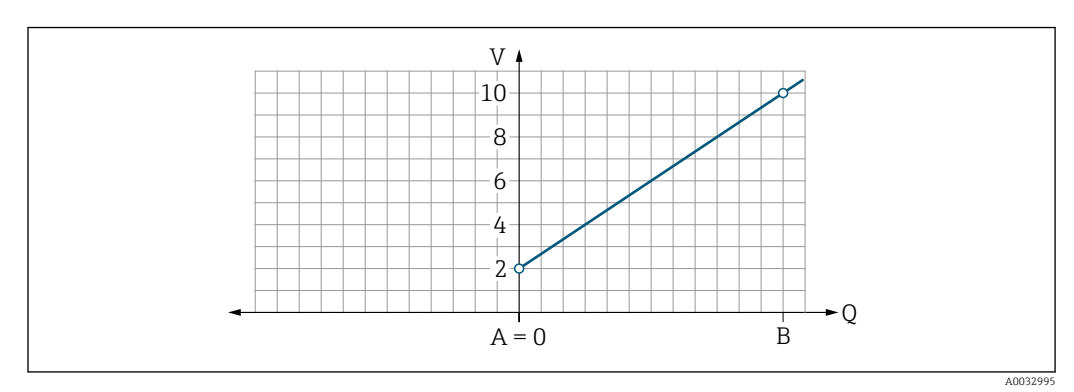

- A Lower range value = 0
- B Upper range value
- Q Flow
- Voltage U is linearly interpolated between lower range value (A) and upper range value (B).
- The output range ends at 10.25 V.

Bidirectional flow measurement (Q), temperature measurement (T)

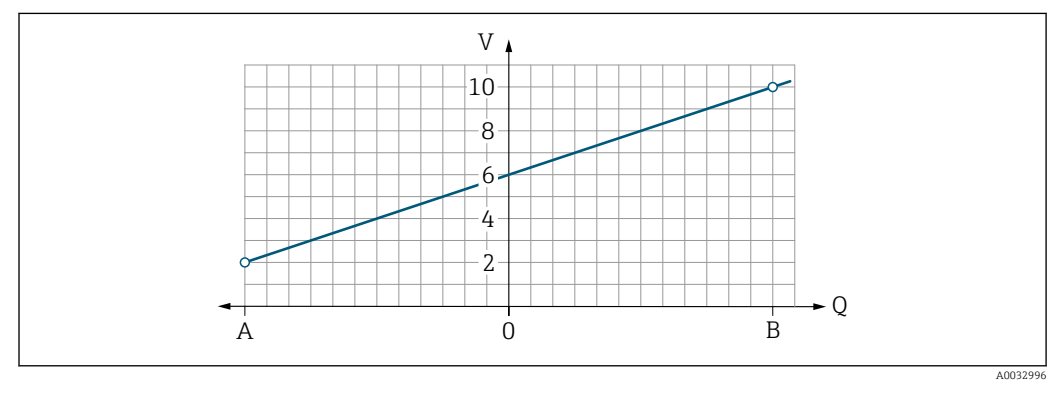

- A Lower range value
- B Upper range value
- Q Flow
- Voltage U is linearly interpolated between lower range value (A) and upper range value (B).
- Rather than having a hard upper and lower limit, the output range ends at 10.25 V at the top end and at 1.9 V at the bottom end

#### Configuring the digital input

The **Digital input** submenu contains all the parameters that must be configured for the configuration of the digital input.

The input is used to control an action with an external voltage signal. The minimum pulse duration is 100 ms.

#### Navigation

Menu: "Guidance"  $\rightarrow$  Output 1

#### Menu: "Guidance" $\rightarrow$ Output 2

Parameter overview with brief description

| Parameter           | Description                                          | Selection                                                                                                    | Factory setting |
|---------------------|------------------------------------------------------|----------------------------------------------------------------------------------------------------|-----------------|
| Active level        | Select the switching behavior for the digital input. | <ul> <li>High<br/>Input reacts to high level/positive edge</li> <li>Low<br/>Input reacts to low level/negative edge</li> </ul>                                                                                                    | High            |
| Assign status input | Select the function for the digital input.           | <ul> <li>Off</li> <li>Reset totalizer<br/>Reset the totalizer (edge controlled)<br/>(positive/negative edge)</li> <li>Flow override <ul> <li>Flow measured value = 0</li> <li>No effect on temperature measurement (level controlled)<br/>(high/low level)</li> </ul> </li> </ul> | Reset totalizer |

# 9.3.5 Totalizer

The totalizer can be reset with the **Reset totalizer** submenu.

#### Navigation

Menu: "Guidance"  $\rightarrow$  Totalizer

| Parameter        | Description          | Display/options                                                                                                  | Factory setting  |
|------------------|----------------------|----------------------------------------------------------------------------------------------------|------------------|
| Volume totalizer | Enter value.         | Floating point number with sign                                                                                  | 0 m <sup>3</sup> |
| Reset totalizer  | Reset the totalizer. | <ul> <li>Cancel<br/>The totalizer is not reset.</li> <li>Reset + totalize<br/>The totalizer is reset.</li> </ul> | Cancel           |

# 9.3.6 Configuring the display

The **Display** submenu contains all the parameters that can be configured for the configuration of the onsite display.

## Navigation

Menu: "Guidance"  $\rightarrow$  Display

| Parameter        | Description                                          | Selection/input                                                                                                    | Factory setting              |
|------------------|------------------------------------------------------|----------------------------------------------------------------------------------------------------|------------------------------|
| Format display   | Select how measured values are shown on the display. | Display value 1st line + display value 2nd line:<br>• Volume flow + temperature<br>• Volume flow + totalizer<br>• Temperature + totalizer<br>• Volume flow + conductivity<br>• Totalizer + conductivity<br>• Temperature + conductivity | Volume flow +<br>temperature |
|                  |                                                      | 4 display values:<br>Volume flow + temperature + totalizer + conductivity                                                                                                    |                              |
|                  |                                                      | 2 display values (multiplex):<br>Volume flow +totalizer / temperature + conductivity                                                                                                    |                              |
| Rotation display | Select local display rotation.                       | <ul><li>Auto (automatic)</li><li>The display rotates automatically depending on the installation position</li></ul>                                                                                                    | Auto                         |
|                  |                                                      | <ul> <li>0°</li> <li>Can be read in the horizontal installation position with flow from left to right</li> </ul>                                                                                                    |                              |
|                  |                                                      |                                                                                                    |                              |
|                  |                                                      | A0033013                                                                                                    |                              |
|                  |                                                      | <ul> <li>90°</li> <li>Can be read in the vertical installation position with flow from bottom to top</li> </ul>                                                                                                    |                              |
|                  |                                                      |                                                                                                    |                              |
|                  |                                                      | l u                                                                                                    |                              |
|                  |                                                      | A0033014                                                                                                    |                              |
|                  |                                                      | <ul> <li>180°</li> <li>Can be read in the horizontal installation position with flow from right to left</li> </ul>                                                                                                    |                              |
|                  |                                                      |                                                                                                    |                              |
|                  |                                                      | A0033015                                                                                                    |                              |

| Parameter | Description                            | Selection/input                                                                                                  | Factory setting |
|-----------|----------------------------------------|----------------------------------------------------------------------------------------------------|-----------------|
|           |                                        | <ul> <li>270°</li> <li>Can be read in the vertical installation position with flow from top to bottom</li> </ul> |                 |
| Backlight | Set the intensity of the backlighting. | 0 to 100 %                                                                                                    | 50 %            |

## 9.3.7 Data management

#### Export configuration as report

The device configuration can be exported as a PDF report and saved in the mobile terminal or forwarded with this function.

#### Save configuration to file

The device configuration is saved in the app. The saved device configuration can be transferred to another measuring device using the System  $\rightarrow$  "Load configuration from app" function.

#### Navigation

Menu: "Guidance"  $\rightarrow$  Data management

## 9.3.8 Security

The **Security** submenu contains all the parameters needed to define the access code and configure the Bluetooth connection.

#### Navigation

Menu: "Guidance" → Security

#### Parameter overview with brief description

| Parameter                    | Description                                                                                                    | Entry/selection/display                                                                                                    | Factory<br>setting      |
|------------------------------|----------------------------------------------------------------------------------------------------|----------------------------------------------------------------------------------------------------|-------------------------|
| Define access code           | Define a user-specific access code to restrict write access to parameters.                                                                                           | 4-digit string of numbers                                                                                                    | 0000                    |
| Bluetooth                    | Enable or disable the <i>Bluetooth</i> <sup>®</sup> wireless technology interface.<br>If the interface is disabled, it can only be re-enabled by tapping the device. | <ul> <li>Disable</li> <li>Disable the interface.</li> <li>The connection to the measuring device is torn down.</li> <li>Enable</li> </ul> | Enable                  |
| Change Bluetooth<br>password | Change Bluetooth password<br>Keep the password safe. If it is lost, Endress+Hauser cannot<br>restore access to the device.                                           | Character string comprising numbers,<br>letters and special characters                                                                    | Device serial<br>number |

#### Enable Bluetooth by tapping the device

1. Activate Bluetooth by tapping on the housing three times.

2. Establish a connection to the device via the SmartBlue app.

# 9.4 Diagnostics

The **Diagnostics** menu enables you to simulate, without a real flow situation, various process variables in the process and the device alarm mode and to verify downstream signal chains (switching of valves or closed-control loops).

#### Navigation

"Diagnostics" menu

Parameter overview with brief description

| Parameter                      | Description                                   | Selection/input                                                                                                    | Factory setting                                                             |
|--------------------------------|-----------------------------------------------|----------------------------------------------------------------------------------------------------|-----------------------------------------------------------------------------|
| Actual diagnostic              | A diagnostic event has occurred.              | Displays the current diagnostic event along with the diagnostic information.<br>If two or more messages occur simultaneously, the message with the highest priority is shown on the display. | Symbol for<br>diagnostic behavior,<br>diagnostic code and<br>short message. |
| Simulation process<br>variable | Activate the simulation of process variables. | <ul> <li>Off<br/>Simulation is deactivated.</li> <li>On<br/>Simulation is activated.</li> <li>Deactivate the simulation again once the test has been<br/>performed.</li> </ul>               | Off                                                                         |
| Volume flow value              | Enter the value for volume flow simulation.   | Positive floating point number                                                                                                    | -                                                                           |
| Temperature value              | Enter the value for temperature simulation.   | Positive floating point number                                                                                                    | -                                                                           |
| Conductivity value             | Enter the value for conductivity simulation   | Positive floating point number                                                                                                    | _                                                                           |

# 9.5 System

The **System** submenu contains all the parameters that can be used for the administration of the device.

#### Navigation

Menu: "System"

| Parameter                      | Description                                                                                                    | Entry/selection/display                                                     | Factory setting |
|--------------------------------|----------------------------------------------------------------------------------------------------|-----------------------------------------------------------------------------|-----------------|
| Access status tooling          | Displays the access status. No user entry/selection possible.                                                                                                    | <ul><li> Operator</li><li> Maintenance</li></ul>                            | Maintenance     |
| Enter access code              | Enter the defined access code. $\rightarrow \bigoplus 31$<br>Restrict write access to parameters in order to protect the device<br>configuration from unauthorized modification.                    | 4-digit string of numbers                                                   | 0000            |
| Device reset                   | Reset the entire device configuration or some of the configuration to a defined state.                                                                                                    | <ul><li>Cancel</li><li>To factory defaults</li><li>Restart device</li></ul> | Cancel          |
| Export configuration as report | The device configuration can be exported as a PDF report and saved in the mobile device or forwarded with this function.                                                                            | -                                                                           | -               |
| Save configuration to file     | The device configuration is saved in the app. The saved device configuration can be transferred to another measuring device using the System $\rightarrow$ "Load configuration from file" function. | -                                                                           | -               |
| Load Configuration from file   | The saved device configuration can be uploaded to a new measuring device with this function.                                                                                                    | -                                                                           | -               |

#### Operation 10

#### Offline quick view of configuration 10.1

If you tap the top of the housing (e.g. on the arrow indicating the flow direction) with your fist or an object), the device displays an overview of the preset parameters.

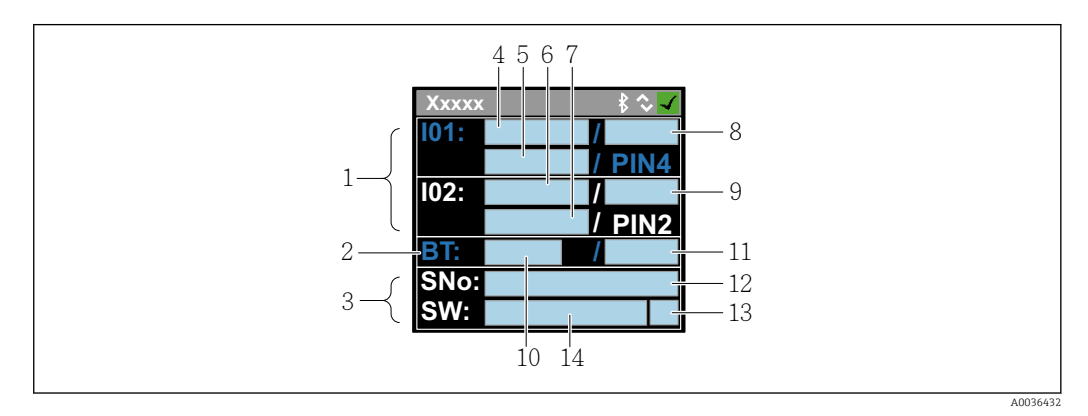

₽ 7 Information in the status layout, overview of the preconfigured parameters

- 1 I/O area
- 2 Bluetooth area
- 3 Identification area
- 4 I/O type 1
- 5 I/O current value type 1
- 6 I/O type 2
- I/O current value type 2 I/O assignment type 1 7 8
- 9 *I/O assignment type 2*
- 10 Bluetooth module status
- Bluetooth connection status 11
- Serial number
- 12
- User role: Operator (O), Maintenance (M) 13
- 14 Software version

| I/O area | (in brackets: ite | m number → | 🛃 7, I | 🗎 33) |
|----------|-------------------|------------|--------|-------|
|----------|-------------------|------------|--------|-------|

| I/O type ( 4, 6) | I/O assignment (8, 9                                                                           | <b>)</b> )                                                                                 | I/O current value (5                   | , 7)                                   |
|------------------|------------------------------------------------------------------------------------------------|--------------------------------------------------------------------------------------------|----------------------------------------|----------------------------------------|
| S-Out            | <ul> <li>Alrt</li> <li>LimQ</li> <li>LimT</li> <li>LimV</li> <li>Lims</li> <li>WinQ</li> </ul> | <ul> <li>WinT</li> <li>WinV</li> <li>Wins</li> <li>EPD</li> <li>Off</li> <li>On</li> </ul> | <ul><li>PNPOn</li><li>PNPOff</li></ul> | <ul><li>NPNOn</li><li>NPNOff</li></ul> |
| I-Out            | • s<br>• Q<br>• T                                                                              | Off                                                                                        | xx.x mA                                |                                        |
| U-Out            | • s<br>• Q<br>• T                                                                              | Off                                                                                        | xx.x V                                 |                                        |
| S-In             | <ul><li>RsT</li><li>Ovrd</li></ul>                                                             | Off                                                                                        | Low                                    | High                                   |
| P-Out            | Q                                                                                              |                                                                                            | PNPOn                                  | PNPOff                                 |
| IO-L             | PD                                                                                             |                                                                                            | <ul><li>Dis.</li><li>Start</li></ul>   | <ul><li>Preop.</li><li>Oper.</li></ul> |
| Off              | -                                                                                              |                                                                                            | -                                      |                                        |

Bluetooth area (in brackets: item number  $\rightarrow \blacksquare 7$ , 🗎 33)

| Bluetooth module status (10) | Bluetooth connection status (11) |
|------------------------------|----------------------------------|
| On                           | Dis./Con.                        |
| Off                          | Dis.                             |

# 11 Diagnostics and troubleshooting

# 11.1 General troubleshooting

# For local display

| Error                                    | Possible causes                                                       | Remedial action                                           |
|------------------------------------------|-----------------------------------------------------------------------|-----------------------------------------------------------|
| Local display dark and no output signals | Supply voltage does not match the voltage specified on the nameplate. | Apply the correct supply voltage $\rightarrow \cong 41$ . |
|                                          | Supply voltage has incorrect polarity.                                | Correct the polarity.                                     |
|                                          | The connecting cables are not connected correctly.                    | Check the cable connection and correct if necessary.      |

## For output signals

| Error                                                                                                   | Possible causes                                                    | Remedial action                                                                                                    |
|----------------------------------------------------------------------------------------------------|--------------------------------------------------------------------|----------------------------------------------------------------------------------------------------|
| Device shows correct value on local display, but signal output is incorrect, though in the valid range. | Parametrization errors                                             | Check parameterization and correct it.                                                                                                  |
| Device measures incorrectly.                                                                            | Configuration error or device is operated outside the application. | <ol> <li>Check and correct parameter<br/>configuration.</li> <li>Observe limit values specified in<br/>the "Technical Data".</li> </ol> |

#### For access

| Error                                                     | Possible causes                                               | Remedial action                                                                                                    |
|-----------------------------------------------------------|---------------------------------------------------------------|----------------------------------------------------------------------------------------------------|
| Measuring device not in<br>smartphone or tablet live list | Bluetooth communication is disabled                           | <ol> <li>Check whether the Bluetooth<br/>logo is visible on the local display or<br/>not.</li> <li>Re-enable Bluetooth<br/>communication by tapping the<br/>device three times.</li> </ol> |
| Device not responding via<br>SmartBlue app                | No Bluetooth connection                                       | Enable Bluetooth function on smartphone or tablet.                                                                                                    |
|                                                           | The device is already connected to another smartphone/tablet. | Check whether the device is already connected.                                                                                                    |
| Login via SmartBlue app not possible                      | Device is being put into operation for the first time         | Enter initial password (device serial number) and change.                                                                                                    |
| Device cannot be operated via                             | Incorrect password entered                                    | Enter correct password.                                                                                                    |
| SmartBlue app                                             | Password forgotten                                            | Contact Endress+Hauser Service.                                                                                                    |
| No write access to parameters                             | Current user role has limited access authorization            | <ul> <li>Check user role</li> <li>Enter the correct customer-<br/>specific access code →</li></ul>                                                                                         |

# 11.2 Diagnostic information on local display

## 11.2.1 Diagnostic message

Faults detected by the self-monitoring system of the measuring device are displayed as a diagnostic message in alternation with the operational display.

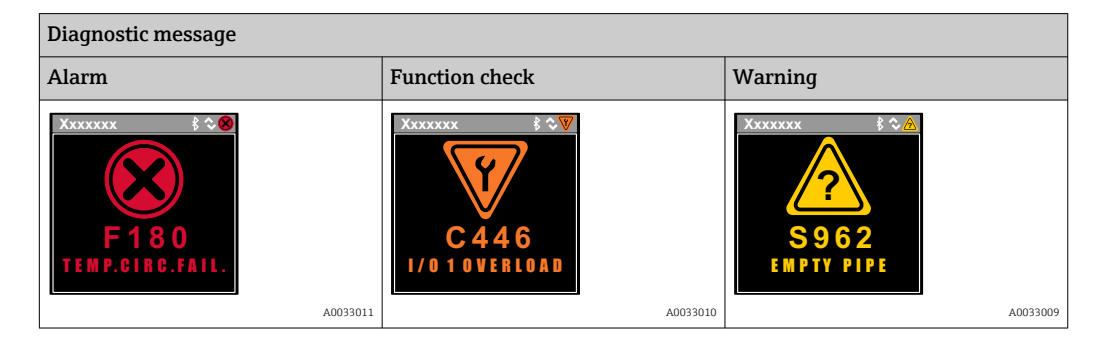

If two or more diagnostic events are pending simultaneously, only the message of the diagnostic event with the highest priority is shown.

#### Diagnostic behavior

| Diagnostic message | Meaning                                                                                                    |
|--------------------|----------------------------------------------------------------------------------------------------|
| 8                  | <ul> <li>Alarm</li> <li>The measurement is interrupted.</li> <li>Signal outputs and totalizers assume the defined alarm condition.</li> <li>A diagnostic message is generated.</li> </ul>                                |
| <b>V</b>           | <ul><li>Function check</li><li>Process measured values are simulated to test the outputs/wiring.</li><li>IO1/IO2 overload</li><li>Flow override is active</li></ul>                                                      |
|                    | <ul> <li>Warning</li> <li>Measurement is resumed.</li> <li>Measuring operation with limited accuracy</li> <li>The signal outputs and totalizers are not affected.</li> <li>A diagnostic message is generated.</li> </ul> |

#### Diagnostic behavior of outputs

| Output         | Diagnostic behavior                                                                                                    |
|----------------|----------------------------------------------------------------------------------------------------|
| Switch output  | <ul> <li>The output is switched off (fail-safe) if events with the status signal F occur</li> <li>No further response to events with other status signals</li> </ul> |
| Pulse output   | <ul><li>Pulse output stops if events with the status signal F occur</li><li>No further response to events with other status signals</li></ul>                        |
| Totalizer      | <ul><li>Totalizer stops if events with the status signal F occur</li><li>No further response to events with other status signals</li></ul>                           |
| Current output | <ul> <li>3.5 mA is output to signal events with the status signal F</li> <li>No further response to events with other status signals</li> </ul>                      |
| Voltage output | <ul> <li>1.75 V is output to signal events with the status signal F</li> <li>No further response to events with other status signals</li> </ul>                      |
| IO-Link        | <ul><li>All events reported to the Master</li><li>Events read and processed further by the Master</li></ul>                                                          |

| Diagnostic<br>event | Event text           | Cause                                                                 | Remedial measures             | Status signal [ex-<br>factory] |
|---------------------|----------------------|-----------------------------------------------------------------------|-------------------------------|--------------------------------|
| 181                 | Coil. circ. fail.    | Coil/frequency failure<br>Coil current PWM<br>outside tolerance range | Replace the measuring device. | F                              |
| 180                 | Temp. circ.<br>fail. | Temperature sensor<br>open circuit/short-<br>circuit                  | Replace the measuring device. | F                              |
| 201                 | Device fail.         | Internal hardware error                                               | Replace the measuring device. | F                              |
| 283                 | Memory fail.         | CRC failure                                                           | Reset to factory settings.    | F                              |
| 446                 | I/O 1<br>overload    | Overload at output 1                                                  | Increase load impedance.      | С                              |
| 447                 | I/O 2<br>overload    | Overload at output 2                                                  | Increase load impedance.      | С                              |
| 485                 | Simulation<br>act.   | Measured value<br>simulation active (via<br>remote configuration)     | -                             | C                              |
| 453                 | Flow override        | Flow override active (via auxiliary input)                            | -                             | С                              |
| 441                 | I-Out 1 range        | I-output 1 at range limit                                             | Adjust parameter or process.  | S                              |
| 444                 | U-Out 1<br>range     | U-output 1 at range<br>limit                                          | Adjust parameter or process.  | S                              |
| 443                 | P-Out 1<br>range     | P-output 1 at range<br>limit                                          | Adjust parameter or process.  | S                              |
| 442                 | I-Out 2 range        | I-output 2 at range limit                                             | Adjust parameter or process.  | S                              |
| 445                 | U-Out 2<br>range     | U-output 2 at range<br>limit                                          | Adjust parameter or process.  | S                              |
| 962                 | Empty pipe           | Pipe is completely or<br>partially empty                              | Adjust the process.           | S                              |
| 834                 | Temperat.<br>range   | Medium temperature<br>outside the permitted<br>range                  | Adjust the process.           | S                              |

# 11.3 Overview of diagnostic events

For more information on the diagnostics: see the "Diagnostics information"  $\rightarrow \cong 51$ 

# 11.4 Device information

The **Device info** submenu contains all parameters that display different information for device identification.

## Navigation

Menu: "System"  $\rightarrow$  Device info

| Parameter     | Description                                         | User interface                                                                     |
|---------------|-----------------------------------------------------|------------------------------------------------------------------------------------|
| Device name   | Displays the name of the measuring device.          | Picomag                                                                            |
| Device tag    | Shows name of measuring point.                      | Max. 32 characters, such as letters, numbers or special characters (e.g. @, %, /). |
| Serial number | Displays the serial number of the measuring device. | Max. 11-digit character string comprising letters and numbers.                     |

| Parameter           | Description                                     | User interface                                                                        |
|---------------------|-------------------------------------------------|---------------------------------------------------------------------------------------|
| Firmware version    | Displays the device firmware version installed. | Character string in the format xx.yy.zz                                               |
| Extended order code | Displays the extended order code.               | Character string composed of letters, numbers and certain punctuation marks (e.g. /). |

The following information is shown on the display by tapping once on the housing:

- Status and values for output 1
- Status and values for output 2
- Bluetooth status (On/Off)
- Serial number
- Software version

# 11.5 Firmware history

| Release<br>date | Firmware<br>version | Firmware<br>changes                                                                                                    | Documentation type        | Documentation                                                        |
|-----------------|---------------------|----------------------------------------------------------------------------------------------------|---------------------------|----------------------------------------------------------------------|
| 09.2017         | 01.00.zz            | Original firmware                                                                                                    | Operating<br>Instructions | BA01697D/06/EN/01.17<br>BA01697D/06/EN/02.17<br>BA01697D/06/EN/03.17 |
| 05.2019         | 01.01.zz            | <ul> <li>Conductivity<br/>measurement</li> <li>Export configuration<br/>report</li> <li>Save/load<br/>configuration</li> <li>Bug fix</li> </ul> | Operating<br>Instructions | BA01697D/06/EN/04.19<br>BA01697D/06/EN/05.20<br>BA01697D/06/EN/06.22 |

# 12 Accessories

Various accessories are available for the device, and can be ordered with the device or at a later stage from Endress+Hauser. An up-to-date overview of accessories is available from your local Endress+Hauser sales organization or on the product page of the Endress +Hauser website: www.endress.com.

Adapter set (suitable for devices with male thread)

| Order number | Description                                                                    |
|--------------|--------------------------------------------------------------------------------|
| 71355698     | G <sup>1</sup> / <sub>2</sub> " to G <sup>3</sup> / <sub>8</sub> " male thread |
| 71355699     | G <sup>1</sup> / <sub>2</sub> " to R <sup>3</sup> / <sub>8</sub> " male thread |
| 71355701     | G½" to G½" female thread                                                       |
| 71355702     | G½" to R½" male thread                                                         |
| 71355704     | G½" to ½" TriClamp                                                             |
| 71355705     | $G^{3}/_{4}$ " to $R^{3}/_{4}$ " male thread                                   |
| 71355707     | $G^{3}/_{4}$ " to $G^{3}/_{4}$ " female thread                                 |
| 71355708     | G <sup>3</sup> /4" to R <sup>3</sup> /4" TriClamp                              |
| 71355709     | G1" to R1" male thread                                                         |
| 71355711     | G1" to G1" female thread                                                       |
| 71355712     | G1" to 1" TriClamp                                                             |
| 71355713     | G2" to R1½" male thread                                                        |
| 71355714     | G2" to R2" male thread                                                         |
| 71355717     | G2" to G1½" male thread                                                        |
| 71355718     | G2" to G2" female thread                                                       |
| 71355719     | G2" to 2" TriClamp                                                             |
| 71355720     | G2" to 2" Victaulic                                                            |
| 71399930     | G2" to 54mm press fitting                                                      |
| 71458012     | Picomag adapter set G1/2"/R1/2" union nut                                      |
| 71458014     | Picomag adapter set G3/4"/R1/2" union nut                                      |

#### Cable set

| Order number | Description                              |
|--------------|------------------------------------------|
| 71349260     | 2m/6.5ft, straight, 4x0.34, M12, PUR     |
| 71349261     | 5m/16.4ft, straight, 4x0.34, M12, PUR    |
| 71349262     | 10m/32.8ft, straight, 4x0.34, M12, PUR   |
| 71349263     | 2m/6.5ft, 90 degrees, 4x0.34, M12, PUR   |
| 71349264     | 5m/16.4ft, 90 degrees, 4x0.34, M12, PUR  |
| 71349265     | 10m/32.8ft, 90 degrees, 4x0.34, M12, PUR |

#### Seal set (suitable for devices with male thread)

| Order number | Description        |
|--------------|--------------------|
| 71354741     | DMA15 aramid fiber |
| 71354742     | DMA20 aramid fiber |
| 71354745     | DMA25 aramid fiber |
| 71354746     | DMA50 aramid fiber |

Ground terminal set

| Order number | Description     |
|--------------|-----------------|
| 71345225     | Ground terminal |

# 13 Technical data

# 13.1 Input

| Measured variables             | <ul><li>Volume flow</li><li>Temperature</li><li>Conductivity</li></ul>                                                                   |
|--------------------------------|----------------------------------------------------------------------------------------------------|
| Measuring range                | DN 15 (½"): 0.05 to 35 l/min (0.013 to 9.2 gal/min)                                                                                      |
| Volume flow measurement        | DN 20 (¾"): 0.1 to 75 l/min (0.026 to 19.8 gal/min)                                                                                      |
|                                | DN 25 (1"): 0.2 to 150 l/min (0.052 to 39.6 gal/min)                                                                                     |
|                                | DN 50 (2"): 1.5 to 750 l/min (0.4 to 198.1 gal/min)                                                                                      |
| Measuring range                | –10 to +70 °C (+14 to +158 °F)                                                                                                    |
| Medium temperature measurement |                                                                                                    |
| Measuring range                | DN 15 (½"): 20 to 30000 µS/cm                                                                                                    |
| Conductivity measurement       | DN 20 (¾"): 20 to 30000 µS/cm                                                                                                    |
|                                | DN 25 (1"): 20 to 30 000 µS/cm                                                                                                    |
|                                | DN 50 (2"): 20 to 10 000 µS/cm                                                                                                    |
| Digital input                  | <ul> <li>High or low active</li> <li>Switch-on level 15 V</li> <li>Switch-off level 5 V</li> <li>Internal resistance 7.5 kOhm</li> </ul> |

# 13.2 Output

| Output          | Max. load                                                              |
|-----------------|------------------------------------------------------------------------|
| Current output  | 500 Ω                                                                  |
|                 | Load must not be greater                                               |
| Voltage output  | 600 Ω                                                                  |
|                 | Load must not be smaller                                               |
| Pulse output    | Max. pulse rate: 10 000 Pulse/s                                        |
| Signal on alarm | <ul> <li>Status signal (as per NAMUR Recommendation NE 107)</li> </ul> |
|                 | <ul> <li>Plain text display with remedial action</li> </ul>            |
| Switch output   | <ul> <li>Switching behavior: PNP or NPN</li> </ul>                     |
|                 | <ul> <li>Max. load 250 mA</li> </ul>                                   |

# 13.3 Power supply

| Supply voltage range | 18 to 30 $V_{DC}$ (SELV, PELV, Class 2)                 |
|----------------------|---------------------------------------------------------|
| Power consumption    | Maximum 3 W                                             |
|                      | <ul> <li>Without outputs IO1 and IO2: 120 mA</li> </ul> |

• With outputs IO1 and IO2: 120 mA plus the effective load currents

# 13.4 Performance characteristics

| Volume flow measurement        |                                  |
|--------------------------------|----------------------------------|
| Reference operating conditions | Water, +15 to +45 °C, 2 to 6 bar |
| Maximum measured error         | ±0.8 % o.r. ±0.1 % o.f.s.        |
| Repeatability                  | ±0.2 % o.r.                      |
| Medium temperature measurement |                                  |
| Maximum measured error         | ±2.5 °C                          |
| Repeatability                  | ±0.5 ℃                           |
|                                |                                  |
| Conductivity measurement       |                                  |
| Repeatability                  | ±5 %o.r. ±5 μS/cm                |

| Maximum measured error, current output |                      |  |  |  |  |  |
|----------------------------------------|----------------------|--|--|--|--|--|
| Additional error                       | ±20 μA <sup>1)</sup> |  |  |  |  |  |
| Repeatability                          | ±10 μA               |  |  |  |  |  |
| Response time T90                      | Typically 200 ms     |  |  |  |  |  |

1) At a device temperature of 25  $^{\circ}$ C.

| Maximum measured error, voltage output |                     |  |  |  |  |  |
|----------------------------------------|---------------------|--|--|--|--|--|
| Additional error                       | $\pm 60$ mV $^{1)}$ |  |  |  |  |  |
| Repeatability                          | ±10 mV              |  |  |  |  |  |
| Response time T90                      | Typically 200 ms    |  |  |  |  |  |

1) At a device temperature of 25 °C.

The response time T90 is the time a measuring system needs to display 90% of the change of the measured value.

# 13.5 Installation

→ 🗎 14

# 13.6 Environment

| Ambient temperature range           | -10 to +60 °C (+14 to +140 °F)                                                                  |
|-------------------------------------|-------------------------------------------------------------------------------------------------|
| Storage temperature                 | –25 to +85 °C (–13 to +185 °F)                                                                  |
| Degree of protection                | IP65/67, pollution degree 3                                                                     |
| Humidity and moisture               | Suitable for indoor environments with up to 100% $\mbox{rh}$ (wet and damp locations)           |
| Operating altitude                  | up to 2 000 m                                                                                   |
| Shock resistance                    | 20 g (11 ms) in accordance with IEC/EN60068-2-27                                                |
| Vibration resistance                | Acceleration up to 5 g (10 to 2 000 Hz) in accordance with IEC/ $\rm EN60068\text{-}2\text{-}6$ |
| Electromagnetic compatibility (EMC) | According to IEC/EN61326 and/or IEC/EN55011 (Class A)                                           |

# 13.7 Process

| Medium temperature range      | <ul> <li>-10 to +70 °C (+14 to +158 °F)</li> <li>Permissible short-term temperature: maximum one hour</li> </ul>                          |
|-------------------------------|----------------------------------------------------------------------------------------------------|
|                               | 85°C (185°F) every 4 hours.                                                                                                    |
|                               | <ul> <li>Permissible short-term temperature with electronics switched off:<br/>maximum one hour 100 °C (212 °F) every 4 hours.</li> </ul> |
| Medium properties             | Liquid, conductivity $\ge 10 \ \mu\text{S/cm}$                                                                                            |
| Pressure                      | Max. 16 bar <sub>rel</sub>                                                                                                    |
| Avoid cavitation in the proce | ess.                                                                                                    |

Magnetism and static electricity

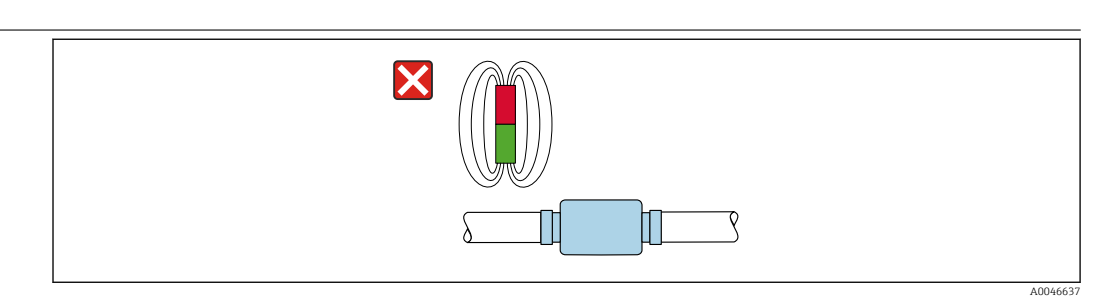

8 Avoid magnetic fields

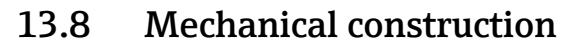

Measuring device with male thread

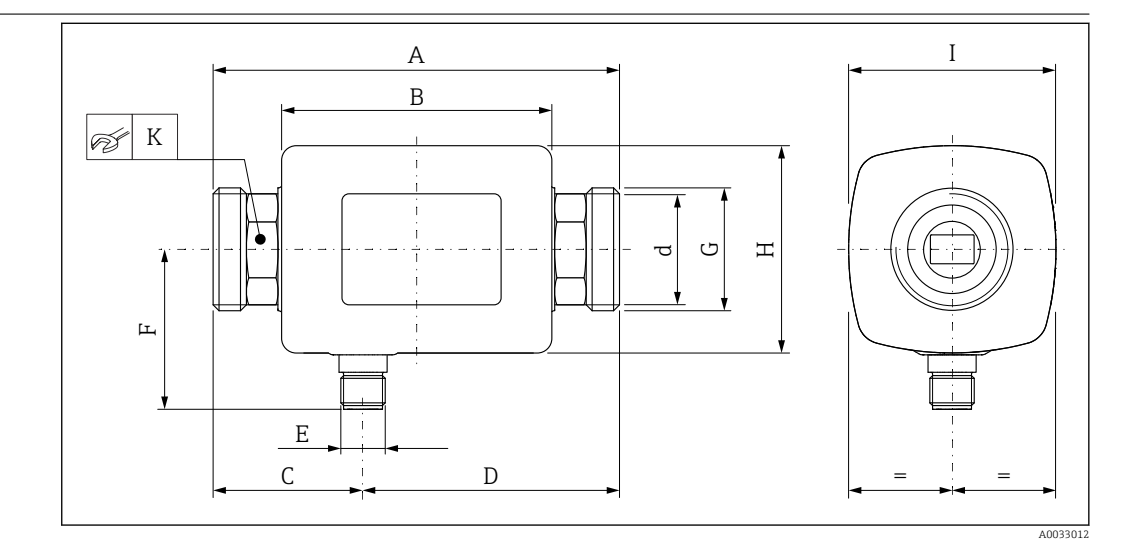

## Dimensions in SI units

| DN | A<br>[mm] | B<br>[mm] | C<br>[mm] | D<br>[mm] | Е              | F<br>[mm] | G     | H<br>[mm] | I<br>[mm] | K<br>[mm] | d<br>[mm] |
|----|-----------|-----------|-----------|-----------|----------------|-----------|-------|-----------|-----------|-----------|-----------|
| 15 | 110       | 73        | 40.5      | 69.5      | $M12 \times 1$ | 43        | G1⁄2" | 56        | 56        | SW 24     | 12        |
| 20 | 110       | 73        | 40.5      | 69.5      | $M12 \times 1$ | 43        | G3⁄4" | 56        | 56        | SW 27     | 15        |
| 25 | 110       | 73        | 40.5      | 69.5      | M12 × 1        | 43        | G1"   | 56        | 56        | SW 27     | 15        |
| 50 | 200       | 113       | 80        | 120       | M12 × 1        | 58        | G2"   | 86        | 86        | SW 52     | 43        |
|    |           |           |           |           |                |           |       |           |           |           |           |

#### Dimensions in US units

| DN | A<br>[in] | B<br>[in] | C<br>[in] | D<br>[in] | E       | F<br>[in] | G     | H<br>[in] | I<br>[in] | K<br>[in] | d<br>[in] |
|----|-----------|-----------|-----------|-----------|---------|-----------|-------|-----------|-----------|-----------|-----------|
| 15 | 4.33      | 2.87      | 1.59      | 2.74      | M12 × 1 | 43        | G1⁄2" | 2.2       | 2.2       | AF 1      | 0.42      |
| 20 | 4.33      | 2.87      | 1.59      | 2.74      | M12 × 1 | 43        | G3⁄4" | 2.2       | 2.2       | AF 1¼16   | 0.59      |
| 25 | 4.33      | 2.87      | 1.59      | 2.74      | M12 × 1 | 43        | G1"   | 2.2       | 2.2       | AF 1¼16   | 0.59      |
| 50 | 7.87      | 4.45      | 3.15      | 4.72      | M12 × 1 | 58        | G2"   | 3.39      | 3.39      | AF 2¼16   | 1.69      |
|    |           |           |           |           |         |           |       |           |           |           |           |

## Weight in SI units

| DN | [kg] |
|----|------|
| 15 | 0.34 |
| 20 | 0.35 |
| 25 | 0.36 |
| 50 | 1.55 |
|    |      |

#### Weight in US units

| DN | Weight<br>[lbs] |
|----|-----------------|
| 15 | 0.75            |
| 20 | 0.77            |
| 25 | 0.79            |
| 50 | 3.42            |

#### Materials

| Component                      | Material    |
|--------------------------------|-------------|
| Measuring tube                 | PEEK        |
| Electrodes, temperature sensor | 1.4435/316L |
| Process connection             | 1.4404/316L |

# ComponentMaterialHousing1.4404/316L, 1.4409/CF3MSealFKM or EPDMDisplay windowPolycarbonate

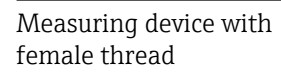

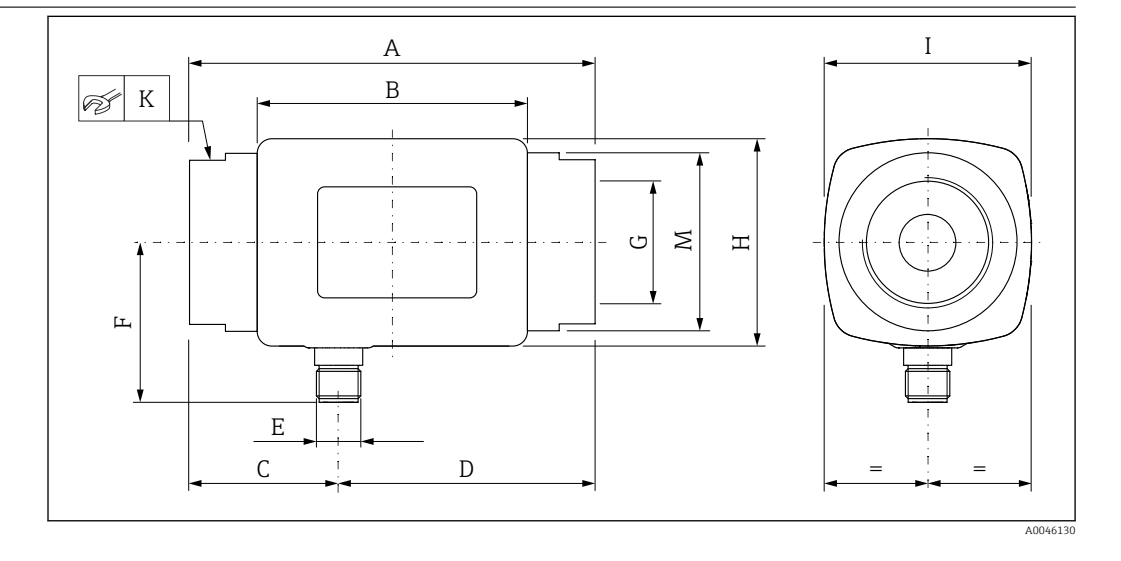

#### Dimensions in SI units

| DN | A<br>[mm] | B<br>[mm] | C<br>[mm] | D<br>[mm] | E       | F<br>[mm] | G                    | H<br>[mm] | I<br>[mm] | K<br>[mm] | ØM<br>[mm] |
|----|-----------|-----------|-----------|-----------|---------|-----------|----------------------|-----------|-----------|-----------|------------|
| 15 | 110       | 73        | 40.5      | 69.5      | M12 × 1 | 43        | NPT <sup>1</sup> /2" | 56        | 56        | SW 27     | 29.5       |
| 20 | 110       | 73        | 40.5      | 69.5      | M12 × 1 | 43        | NPT3/4"              | 56        | 56        | SW 32     | 36         |
| 25 | 110       | 73        | 40.5      | 69.5      | M12 × 1 | 43        | NPT1"                | 56        | 56        | SW 41     | 42         |
| 50 | 180       | 113       | 80        | 120       | M12 × 1 | 58        | NPT2"                | 86        | 86        | SW 70     | 73.5       |

#### Dimensions in US units

| DN | А    | В    | С    | D    | E       | F    | G                    | Н    | Ι    | К        | ØM   |
|----|------|------|------|------|---------|------|----------------------|------|------|----------|------|
|    | [in] | [in] | [in] | [in] |         | [in] |                      | [in] | [in] | [in]     | [in] |
| 15 | 4.33 | 2.87 | 1.59 | 2.74 | M12 × 1 | 1.69 | NPT <sup>1</sup> /2" | 2.2  | 2.2  | AF 11/16 | 1.16 |
| 20 | 4.33 | 2.87 | 1.59 | 2.74 | M12 × 1 | 1.69 | NPT3/4"              | 2.2  | 2.2  | AF 1¼    | 1.42 |
| 25 | 4.33 | 2.87 | 1.59 | 2.74 | M12 × 1 | 1.69 | NPT1"                | 2.2  | 2.2  | AF 1%16  | 1.65 |
| 50 | 7.09 | 4.45 | 2.76 | 4.33 | M12 × 1 | 2.28 | NPT2"                | 3.38 | 3.38 | AF 2¾    | 2.89 |

## Weight in SI units

| DN | [kg] |
|----|------|
| 15 | 0.34 |
| 20 | 0.35 |
| 25 | 0.36 |
| 50 | 1.55 |
|    |      |

## Weight in US units

| DN | Weight<br>[lbs] |
|----|-----------------|
| 15 | 0.75            |
| 20 | 0.77            |
| 25 | 0.79            |
| 50 | 3.42            |
|    |                 |

Local display

#### Materials

| Component                      | Material                 |
|--------------------------------|--------------------------|
| Measuring tube                 | PEEK                     |
| Electrodes, temperature sensor | 1.4435/316L              |
| Process connection             | 1.4404/316L              |
| Housing                        | 1.4404/316L, 1.4409/CF3M |
| Seal                           | FKM or EPDM              |
| Display window                 | Polycarbonate            |

# 13.9 Operability

The device has an onsite display:

|                       | 4 5 6<br>1 XXXXXX<br>2 28.56<br>1/min<br>3 23.6<br>c                                                                                                    |
|-----------------------|----------------------------------------------------------------------------------------------------|
|                       | 1       Tag name (configurable)         2       Measured variable 1 (configurable) with sign →          3       Measured variable 2 (configurable) with sign →          4       Active Bluetooth connection         5       Active I/O-Link connection         6       Device status                                          |
|                       | <b>Display element</b><br>3 measured variables can be displayed (volume flow, temperature, conductivity).                                                                                                    |
|                       | Floating point numbers are saved in IEEE754 format and displayed with single precision format. The values are entered in the decimal system, however. As a result, extremely small, insignificant differences can arise between the value entered and the floating point number displayed, depending on the numerical values. |
| Operation             | <ul> <li>Via Bluetooth<sup>®</sup> wireless technology</li> <li>Via IO-Link</li> </ul>                                                                                                    |
| Digital communication | Via IO-Link                                                                                                    |
| SmartBlue app         | The device has a <i>Bluetooth</i> <sup>®</sup> wireless technology interface and can be operated and configured using the SmartBlue app.                                                                                                    |
|                       | <ul> <li>The range under reference conditions is 10 m (33 ft)</li> <li>Incorrect operation by unauthorized persons is prevented by means of encrypted communication and password encryption</li> </ul>                                                                                                    |

• The *Bluetooth*<sup>®</sup> wireless technology interface can be disabled

|                                 | 13.10 Certificates and approvals                                                                                                    |
|---------------------------------|----------------------------------------------------------------------------------------------------|
|                                 | Current certificates and approvals for the product are available via the Product Configurator at www.endress.com.                                                                                                    |
|                                 | 1. Select the product using the filters and search field.                                                                                                    |
|                                 | 2. Open the product page.                                                                                                    |
|                                 | The <b>Configuration</b> button opens the Product Configurator.                                                                                                    |
| CE mark                         | The device meets the legal requirements of the applicable EU Directives. These are listed in the corresponding EU Declaration of Conformity along with the standards applied.                                                                                                    |
|                                 | Endress+Hauser confirms successful testing of the device by affixing to it the CE mark.                                                                                                    |
| UKCA marking                    | The device meets the legal requirements of the applicable UK regulations (Statutory<br>Instruments). These are listed in the UKCA Declaration of Conformity along with the<br>designated standards. By selecting the order option for UKCA marking, Endress+Hauser<br>confirms a successful evaluation and testing of the device by affixing the UKCA mark.                                                                                                    |
|                                 | Contact address Endress+Hauser UK:<br>Endress+Hauser Ltd.<br>Floats Road<br>Manchester M23 9NF<br>United Kingdom<br>www.uk.endress.com                                                                                                    |
| Radio approval                  | The measuring device has radio approval.                                                                                                    |
|                                 | For detailed information regarding radio approval, see the appendix $\rightarrow \square$ 47                                                                                                    |
| Pressure Equipment<br>Directive | Devices not bearing this marking (without PED or UKCA) are designed and manufactured according to sound engineering practice. They meet the requirements of a) Art. 4 Para. 3 of the Pressure Equipment Directive 2014/68/EU or b) Part 1, Para. 8 of Statutory Instruments 2016 No. 1105. The scope of application is indicated a) in diagrams 6 to 9 in Annex II of the Pressure Equipment Directive 2014/68/EU or b) Schedule 3, Para. 2 of Statutory Instruments 2016 No. 1105. |
| CUL <sub>US</sub> listing       | The measuring device is UL-listed.                                                                                                    |
| Drinking water approval         | Availability, see Applicator: https://portal.endress.com/webapp/applicator                                                                                                    |

# 14 Appendix

- 14.1 Radio approvals
- 14.1.1 Argentina

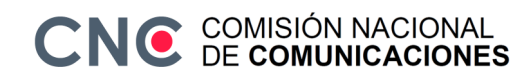

CNC ID: C-22455

## 14.1.2 Brazil

ADENDO AO MANUAL Modelo: Picomag

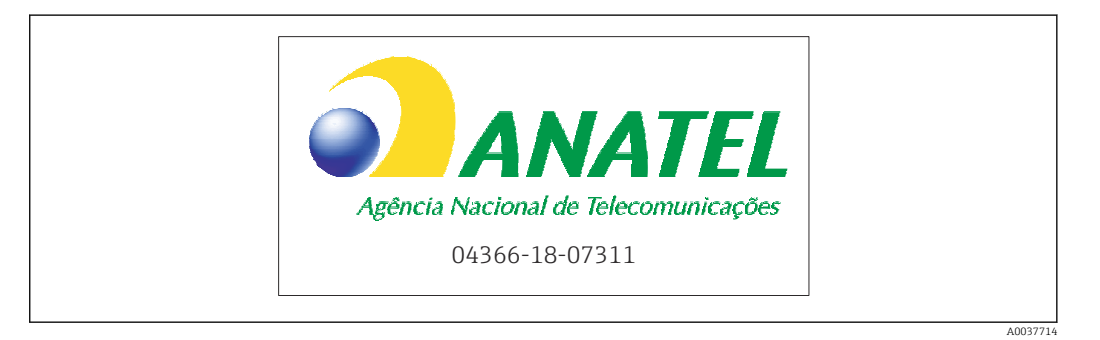

Para maiores informações, consulte o site da ANATEL: www.gov.br/anatel/pt-br

Este equipamento não tem direito à proteção contra interferência prejudicial e não pode causar interferência em sistemas devidamente autorizados.

## 14.1.3 Europe

This device meets the requirements of the Telecommunications Directive RED 2014/53/EU.

## 14.1.4 India

ETA Certificate No: ETA - 1707/18-RLO(NE)

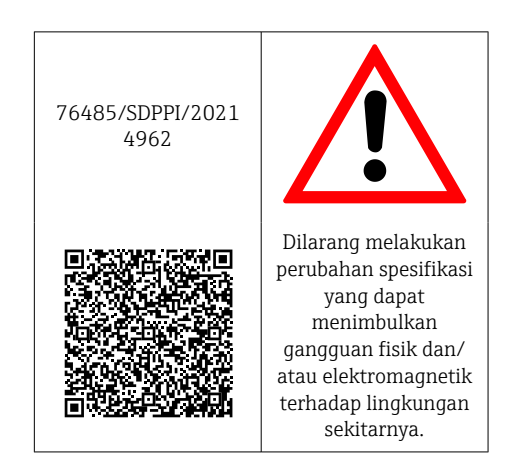

## 14.1.5 Indonesia

## 14.1.6 Canada and United States

#### English

This device complies with Part 15 of the FCC Rules and with Industry Canada licenceexempt RSS standard(s).

Operation is subject to the following two conditions:

- This device may not cause harmful interference, and
- This device must accept any interference received, including interference that may cause undesired operation.

Changes or modifications made to this equipment not expressly approved by Endress+Hauser Flowtec AG may void the user's authorization to operate this equipment.

#### Français

Le présent appareil est conforme aux CNR d'industrie Canada applicables aux appareils radio exempts de licence.

L'exploitation est autorisée aux deux conditions suivantes :

- L'appareil ne doit pas produire de brouillage, et
- L'utilisateur de l'appareil doit accepter tout brouillage radioélectrique subi, même si le brouillage est susceptible d'en compromettre le fonctionnement.

Les changements ou modifications apportés à cet appareil non expressément approuvés par Endress+Hauser Flowtec AG peuvent annuler l'autorisation de l'utilisateur d'opérer cet appareil.

## 14.1.7 Mexico

La operación de este equipo está sujeta dos condiciones: (1) es posible que este equipo o dispositivo no cause interferencia perjudicial y (2) este equipo o dispositivo debe aceptar cualquier interferencia, incluyendo la que pueda causar su operación no deseada.

| NOM |          | IFT No.: RCPENPI21-3683 |
|-----|----------|-------------------------|
|     | A0034100 |                         |

## 14.1.8 Republic of Korea

#### KC 인증

적합성평가정보

R-C-EH7-Picomag

상호 : 한국엔드레스하우저 주식회사

기자재명칭(모델명):특정소출력무선기기(무선데이터통신시스템용무선기기)

/ Picomag

제조국 및 제조국가 : Endress+Hauser Flowtec AG / 프랑스

제조년월 : 제조년월로 표기

\*사용자안내문

이 기기는 업무용 환경에서 사용할 목적으로 적합성평가를 받은 기기로서 가정용 환 경에서 사용하는 경우 전파간섭의 우려가 있습니다.

## 14.1.9 Singapore

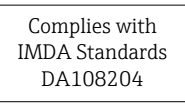

## 14.1.10 Taiwan

#### 低功率電波輻射性電機管理辦法

| 第十二條 | 經型式認證合格之低功率射頻電機,非經許可,公司、商號或使用者均不得擅自變更頻<br>率、加大功率或變更原設計之特性及功能。                                                       |
|------|----------------------------------------------------------------------------------------------------|
| 第十四條 | 低功率射頻電機之使用不得影響飛航安全及干擾合法通信;經發現有干擾現象時,應改善至無干擾時方得繼續使用。前項合法通信,指依電信法規定作業之無線電通信。低功率射<br>頻電機須忍受合法通信或工業、科學及醫療用電波輻射性電機設備之干擾。 |
| 產品名稱 | Endress + Hauser                                                                                                    |
| 產品型號 | Picomag                                                                                                    |
| 產地   | 瑞士                                                                                                    |
| 製造商  | Endress + Hauser Flowtec AG                                                                                         |
|      |                                                                                                    |

# 14.1.11 Thailand

เครื่องโทรคมนาคมและอุปกรณ์นี้ มีความสอดคล้องตามข้อกำหนดของ กสทช.

(This telecommunication equipment is in compliance with NBTC requirements.)

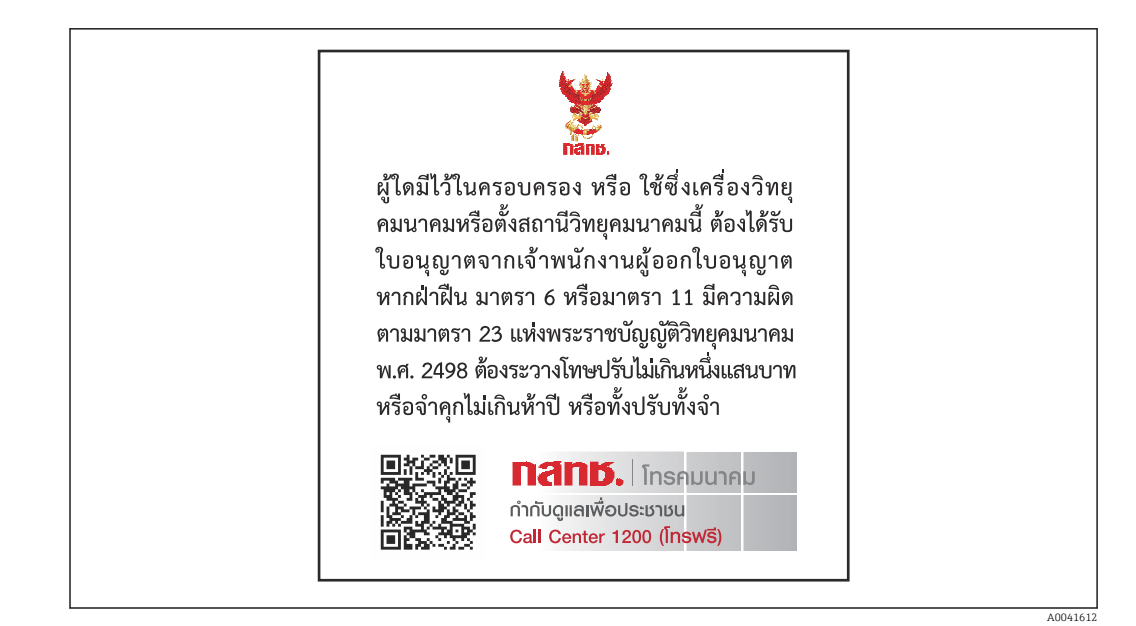

## 14.1.12 United Arab Emirates

TRA Registered ER68711/19

## 14.1.13 Other countries

Other national approvals are available on request.

# 14.2 IO-Link process data

# 14.2.1 Data structure

| Bit<br>number | 119<br>112                                                          | 111<br>104 | 103<br>96 | 95<br>88                                                            | 87<br>80 | 79<br>72 | 71<br>64                                                            | 63<br>56 | 55<br>48 | 47<br>40 | 39<br>32                   | 31<br>24         | 23<br>16 | 15<br>8 | 70 |
|---------------|---------------------------------------------------------------------|------------|-----------|---------------------------------------------------------------------|----------|----------|---------------------------------------------------------------------|----------|----------|----------|----------------------------|------------------|----------|---------|----|
| Data          | Conductivity in µS/cm                                               |            |           | Totalizer in l                                                      |          |          | Volume flow in l/s                                                  |          |          |          | Tempe<br>in <sup>1</sup> / | erature<br>10 °C | Status   |         |    |
| Data<br>type  | 32-bit floating point<br>number with single<br>precision (IEEE 754) |            |           | 32-bit floating point<br>number with single<br>precision (IEEE 754) |          |          | 32-bit floating point<br>number with single<br>precision (IEEE 754) |          |          |          | 16-bit<br>compl            | t two's<br>ement | 8-bit    |         |    |

#### Data structure of the status bits 7 to 0

| Bit | Description                     |
|-----|---------------------------------|
| 0   | Switches once per sampling rate |
| 1   | Reserved                        |
| 2   | Current status S-Out 1          |
| 3   | Current status S-Out 2          |
| 4   | Reserved                        |
| 5   | Reserved                        |
| 6   | Reserved                        |
| 7   | Reserved                        |

# 14.2.2 Diagnostic information

| D                | iagnostic code    | Display text    | Coding | PDValid  | Priority |
|------------------|-------------------|-----------------|--------|----------|----------|
| Status<br>NE 107 | Diagnostic number |                 | (hex)  | Validity |          |
| -                |                   | SYSTEM OK       | 0x0000 | 1        | 1        |
| F                | 181               | COIL CIRC.FAIL. | 0x5000 | 0        | 2        |
| F                | 180               | TEMP.CIRC.FAIL. | 0x5000 | 0        | 3        |
| F                | 201               | DECICE FAIL.    | 0x5000 | 0        | 4        |
| F                | 283               | MEMORY FAIL.    | 0x8C00 | 0        | 5        |
| С                | 446               | I/O 1 OVERLOAD  | 0x180C | 1        | 6        |
| С                | 447               | I/O 2 OVERLOAD  | 0x180C | 1        | 7        |
| С                | 485               | SIMULATION ACT. | 0x8C01 | 1        | 8        |
| С                | 453               | FLOW OVERRIDE   | 0x180D | 1        | 9        |
| S                | 441               | I-OUT 1 RANGE   | 0x180A | 1        | 10       |
| S                | 444               | U-OUT 1 RANGE   | 0x1809 | 1        | 11       |
| S                | 443               | P-OUT 1 RANGE   | 0x180B | 1        | 12       |
| S                | 442               | I-OUT 2 RANGE   | 0x180A | 1        | 13       |
| S                | 445               | U-OUT 2 RANGE   | 0x1809 | 1        | 14       |
| S                | 962               | EMPTY PIPE      | 0x180E | 1        | 15       |
| S                | 834               | TEMPERAT. RANGE | 0x8C20 | 1        | 16       |

# 14.3 IO-Link ISDU parameter list

The individual parts of a parameter description are described in the following section:

| Designation                                                                       | ISDU<br>(hex) | ISDU<br>(dec) | Size<br>(byte) | Data type   | Access | Value range           | Factory setting | Range<br>limits                     |
|-----------------------------------------------------------------------------------|---------------|---------------|----------------|-------------|--------|-----------------------|-----------------|-------------------------------------|
|                                                                                   |               |               | Ide            | ntification |        |                       |                 |                                     |
| <b>Device Tag</b><br>First 10 characters displayed<br>(starting from left)        | 0x0018        | 24            | 32 (max.)      | string      | r/w    |                       | EH_DMA_XXZZ     |                                     |
| Device Name                                                                       | 0x0012        | 18            | 16 (max.)      | string      | r      |                       | Picomag         |                                     |
| Device ID1                                                                        | 0x0009        | 9             | 1              | uint        | r      |                       | 0x01            |                                     |
| Device ID2                                                                        | 0x000A        | 10            | 1              | uint        | r      |                       | 0x01            |                                     |
| Device ID3                                                                        | 0x000B        | 11            | 1              | uint        | r      |                       | 0x00            |                                     |
| Vendor Name                                                                       | 0x0010        | 16            | 32 (max.)      | string      | r      |                       | Endress+Hauser  |                                     |
| Vendor ID1                                                                        | 0x0007        | 7             | 1              | uint        | r      |                       | 0x00            |                                     |
| Vendor ID2                                                                        | 0x0008        | 8             | 1              | uint        | r      |                       | 0x11            |                                     |
| Device Serial No.<br>e.g. (YMXXXXZZ)                                              | 0x0015        | 21            | 11 (max.)      | string      | r      |                       | see nameplate   |                                     |
| <b>Firmware Version</b><br>e.g. 01.00.00                                          | 0x0017        | 23            | 8 (max.)       | string      | r      |                       |                 |                                     |
| Order Code<br>e.g. DMA15-AAAAA1                                                   | 0x0102        | 258           | 18 (max.)      | string      | r      |                       | see nameplate   |                                     |
| Device Type                                                                       | 0x0100        | 256           | 2              | uint        | r      |                       | 0x94FF          |                                     |
|                                                                                   | 1             | 1             | Dia            | agnostics   | 1      | 1                     | 1               | 1                                   |
| Actual Diagnostics<br>e.g. C485 (= SIMULATION ACT.)                               | 0x0104        | 260           | 4              | string      | r      |                       |                 |                                     |
| Last Diagnostics<br>e.g. S962 (= EMPTY PIPE)                                      | 0x0105        | 261           | 4              | string      | r      |                       |                 |                                     |
| Simulation Proc. Var.                                                             | 0x015F        | 351           | 2              | uint        | r/w    | enable=1<br>disable=0 |                 |                                     |
| Sim.Proc.Var.Value Volumeflow<br>Unit selection list from Unit<br>Volumeflow      | 0x0166        | 358           | 4              | float       | r/w    |                       | 0.0             | -10 <sup>6</sup><br>10 <sup>6</sup> |
| Sim.Proc.Var.Value<br>Temperature<br>Unit selection list from Unit<br>Temperature | 0x0168        | 360           | 4              | float       | r/w    |                       | 0.0             | -10 <sup>4</sup><br>10 <sup>4</sup> |
| Sim.Proc.Var.Value Conductivity<br>Unit selection list from Unit<br>Conductivity  | 0x0167        | 359           | 4              | float       | r/w    |                       | 0.0             | 0<br>10 <sup>6</sup>                |
|                                                                                   |               |               | Meas           | ured Values | 5      |                       |                 |                                     |
| <b>Volumeflow</b><br>Current volume flow measured<br>value                        | 0x0161        | 353           | 4              | float       | r      |                       |                 |                                     |
| <b>Temperature</b><br>Current temperature measured<br>value                       | 0x0163        | 355           | 4              | float       | r      |                       |                 |                                     |
| <b>Conductivity</b><br>Current conductivity measured<br>value                     | 0x0164        | 365           | 4              | float       | r      |                       |                 |                                     |
| Totalizer<br>Current totalizer measured value                                     | 0x0169        | 361           | 4              | float       | r/w    |                       | 0.0             |                                     |

| Designation                                                                                                    | ISDU<br>(hex) | ISDU<br>(dec) | Size<br>(byte) | Data type | Access | Value range                                                                 | Factory setting           | Range<br>limits      |  |  |  |  |
|----------------------------------------------------------------------------------------------------|---------------|---------------|----------------|-----------|--------|-----------------------------------------------------------------------------|---------------------------|----------------------|--|--|--|--|
| Totalizer Reset                                                                                                    | 0x016A        | 362           | 2              | uint      | w      | cancel=0<br>reset=1                                                         | cancel                    |                      |  |  |  |  |
| System Units                                                                                                    |               |               |                |           |        |                                                                             |                           |                      |  |  |  |  |
| Unit Volumeflow                                                                                                    | 0x0226        | 550           | 2              | uint      | r/w    | l/s=0<br>l/h=5<br>fl. oz/min=4<br>m <sup>3</sup> /h=1<br>l/min=2<br>Usgpm=3 | l/min                     |                      |  |  |  |  |
| Unit Volume                                                                                                    | 0x0227        | 551           | 2              | uint      | r/w    | ml=0<br>USozf=1<br>l=2<br>m <sup>3</sup> =3<br>Usgal=4                      | ml                        |                      |  |  |  |  |
| Unit Temperature                                                                                                    | 0x0228        | 552           | 2              | uint      | r/w    | °C=0<br>°F=1                                                                | °C                        |                      |  |  |  |  |
| Unit Conductivity                                                                                                    | 0x0229        | 553           | 2              | uint      | r/w    | µS/cm=0<br>S/m=1<br>mS/cm=2                                                 | µS/cm=0                   |                      |  |  |  |  |
| Unit Totalizer                                                                                                    | 0x016B        | 363           | 2              | uint      | r/w    | USozf=1<br>l=2<br>m <sup>3</sup> =3<br>Usgal=4<br>kl=5<br>Ml=6<br>kUsg=7    | m <sup>3</sup>            |                      |  |  |  |  |
|                                                                                                    |               |               |                | Sensor    | •      |                                                                             |                           |                      |  |  |  |  |
| Install. Direction<br>In relation to direction of arrow on<br>the device                                             | 0x015E        | 350           | 2              | uint      | r/w    | forward=0<br>reverse=1                                                      | forward                   |                      |  |  |  |  |
| Low Flow Cut Off<br>The flow rate below the selected<br>value is zero<br>Unit selection list from Unit<br>Volumeflow | 0x0160        | 352           | 4              | float     | r/w    |                                                                             | 0.4/0.75/1.2/5.0<br>l/min | 0<br>10 <sup>6</sup> |  |  |  |  |
| Damping<br>Volume flow damping via the PT1<br>element<br>Unit: s                                                     | 0x01A4        | 420           | 4              | float     | r/w    |                                                                             | 0 s                       | 0<br>100             |  |  |  |  |

| Designation                                                                                                    | ISDU<br>(hex) | ISDU<br>(dec) | Size<br>(byte) | Data type   | Access | Value range                                                              | Factory setting        | Range<br>limits                             |  |  |  |
|----------------------------------------------------------------------------------------------------|---------------|---------------|----------------|-------------|--------|--------------------------------------------------------------------------|------------------------|---------------------------------------------|--|--|--|
| Output 1                                                                                                    |               |               |                |             |        |                                                                          |                        |                                             |  |  |  |
| <b>Operating Mode</b><br>IO-Link is set if connected to a<br>master                                                     | 0x01F4        | 500           | 2              | uint        | r/w    | P-Out=0<br>I-Out=1<br>S-In=2<br>S-Out=3<br>IO-Link=4<br>U-Out=5<br>off=6 | IO-Link                |                                             |  |  |  |
|                                                                                                    |               | -             | Current        | output I-Ou | it 1   |                                                                          |                        |                                             |  |  |  |
| I - OUT Assign                                                                                                    | 0x0258        | 600           | 2              | uint        | r/w    | off=0<br>volume flow=1<br>temperature=2<br>conductivity=4                | volume flow            |                                             |  |  |  |
| <b>Q-Start-Value</b><br>ASP <sup>1)</sup> for volume flow<br>Unit selection list from <b>Unit</b><br><b>Volumeflow</b>  | 0x0259        | 601           | 4              | float       | r/w    |                                                                          | 0 l/min                | -9.9·10 <sup>9</sup><br>9.9·10 <sup>9</sup> |  |  |  |
| <b>Q-End-Value</b><br>AEP <sup>2)</sup> for volume flow<br>Unit selection list from <b>Unit</b><br><b>Volumeflow</b>    | 0x025A        | 602           | 4              | float       | r/w    |                                                                          | 25/50/100/750<br>l/min | -9.9·10 <sup>9</sup><br>9.9·10 <sup>9</sup> |  |  |  |
| <b>T-Start-Value</b><br>ASP <sup>1)</sup> for temperature<br>Unit selection list from <b>Unit</b><br><b>Temperature</b> | 0x025F        | 607           | 4              | float       | r/w    |                                                                          | -10 °C                 | -9.9·10 <sup>9</sup><br>9.9·10 <sup>9</sup> |  |  |  |
| <b>T-End-Value</b><br>AEP <sup>2)</sup> for temperature<br>Unit selection list from <b>Unit</b><br><b>Temperature</b>   | 0x0260        | 608           | 4              | float       | r/w    |                                                                          | +70 °C                 | -9.9·10 <sup>9</sup><br>9.9·10 <sup>9</sup> |  |  |  |
| s-Start-Value<br>ASP <sup>1)</sup> for conductivity<br>Unit selection list from <b>Unit</b><br><b>Conductivity</b>      | 0x025D        | 605           | 4              | float       | r/w    |                                                                          | 0                      | -9.9·10 <sup>9</sup><br>9.9·10 <sup>9</sup> |  |  |  |
| <b>s-End-Value</b><br>AEP <sup>2)</sup> for conductivity<br>Unit selection list from <b>Unit</b><br><b>Conductivity</b> | 0x025E        | 606           | 4              | float       | r/w    |                                                                          | 1000                   | -9.9·10 <sup>9</sup><br>9.9·10 <sup>9</sup> |  |  |  |

| Designation                                                                                                    | ISDU<br>(hex) | ISDU<br>(dec) | Size<br>(byte) | Data type   | Access | Value range                                                                                                    | Factory setting                 | Range<br>limits                             |
|----------------------------------------------------------------------------------------------------|---------------|---------------|----------------|-------------|--------|----------------------------------------------------------------------------------------------------|---------------------------------|---------------------------------------------|
| Pulse output P-Out                                                                                                   |               |               |                |             |        |                                                                                                    |                                 |                                             |
| Pulse Value<br>Unit selection list from Unit<br>Volume                                                               | 0x03E8        | 1000          | 4              | float       | r/w    |                                                                                                    | 0.5/1.0/2.0/10.0 ml             | 10 <sup>-9</sup><br>9.9·10 <sup>9</sup>     |
|                                                                                                    |               |               | Switch o       | output S-Ou | t 1    |                                                                                                    |                                 |                                             |
| Switch Polarity                                                                                                    | 0x032B        | 811           | 2              | uint        | r/w    | PNP=0<br>NPN=1                                                                                                    | PNP                             |                                             |
| Switch Function                                                                                                    | 0x0320        | 800           | 2              | uint        | r/w    | alarm=0<br>off=1<br>on=2<br>lim.vol.flow=3,<br>lim.temp.=4<br>lim.vol.=5<br>lims=11<br>win.vol.flow=6<br>win.temp.=7<br>win.vol.=8<br>wins=13<br>epd=9 | alarm                           |                                             |
| Q-ON-Value<br>Unit selection list from Unit<br>Volumeflow                                                            | 0x0321        | 801           | 4              | float       | r/w    |                                                                                                    | 20/40/80/600 l/min              | -9.9·10 <sup>9</sup><br>9.9·10 <sup>9</sup> |
| Q-OFF-Value<br>Unit selection list from Unit<br>Volumeflow                                                           | 0x0322        | 802           | 4              | float       | r/w    |                                                                                                    | 15/30/60/450 l/min              | -9.9·10 <sup>9</sup><br>9.9·10 <sup>9</sup> |
| T-ON-Value<br>Unit selection list from Unit<br>Temperature                                                           | 0x0327        | 807           | 4              | float       | r/w    |                                                                                                    | + 60 °C                         | -9.9·10 <sup>9</sup><br>9.9·10 <sup>9</sup> |
| T-OFF-Value<br>Unit selection list from Unit<br>Temperature                                                          | 0x0328        | 808           | 4              | float       | r/w    |                                                                                                    | + 50 °C                         | -9.9·10 <sup>9</sup><br>9.9·10 <sup>9</sup> |
| V-ON-Value<br>Unit selection list from Unit<br>Totalizer                                                             | 0x0329        | 809           | 4              | float       | r/w    |                                                                                                    | 0.2/0.4/0.8/6.0 m <sup>3</sup>  | -9.9·10 <sup>9</sup><br>9.9·10 <sup>9</sup> |
| V-OFF-Value<br>Unit selection list from Unit<br>Totalizer                                                            | 0x032A        | 810           | 4              | float       | r/w    |                                                                                                    | 0.15/0.3/0.6/4.5 m <sup>3</sup> | -9.9·10 <sup>9</sup><br>9.9·10 <sup>9</sup> |
| s-ON-Value<br>Unit selection list from Unit<br>Conductivity                                                          | 0x0325        | 805           | 4              | float       | r/w    |                                                                                                    | 500                             | -9.9·10 <sup>9</sup><br>9.9·10 <sup>9</sup> |
| s-OFF-Value<br>Unit selection list from Unit<br>Conductivity                                                         | 0x0326        | 806           | 4              | float       | r/w    |                                                                                                    | 200                             | -9.9·10 <sup>9</sup><br>9.9·10 <sup>9</sup> |
|                                                                                                    |               |               | Voltage o      | output U-Ou | ıt 1   | 1                                                                                                    | 1                               |                                             |
| U - OUT Assign                                                                                                    | 0x02BC        | 700           | 2              | uint        | r/w    | off=0<br>volume flow=1<br>temperature=2<br>conductivity=4                                                                                              | volume flow                     |                                             |
| Q-Start-Value<br>ASP <sup>1)</sup> for volume flow<br>Unit selection list from <b>Unit</b><br>Volumeflow             | 0x02BD        | 701           | 4              | float       | r/w    |                                                                                                    | 0 l/min                         |                                             |
| <b>Q-End-Value</b><br>AEP <sup>2)</sup> for volume flow<br>Unit selection list from <b>Unit</b><br><b>Volumeflow</b> | 0x02BE        | 702           | 4              | float       | r/w    |                                                                                                    | 25/50/100/750<br>l/min          |                                             |

| Designation                                                                                                    | ISDU<br>(hex) | ISDU<br>(dec) | Size<br>(byte) | Data type    | Access | Value range                                      | Factory setting        | Range<br>limits                             |
|----------------------------------------------------------------------------------------------------|---------------|---------------|----------------|--------------|--------|--------------------------------------------------|------------------------|---------------------------------------------|
| <b>T-Start-Value</b><br>ASP <sup>1)</sup> for temperature<br>Unit selection list from <b>Unit</b><br><b>Temperature</b> | 0x02C3        | 707           | 4              | float        | r/w    |                                                  | -10 °C                 |                                             |
| <b>T-End-Value</b><br>AEP <sup>2</sup> for temperature<br>Unit selection list from <b>Unit</b><br><b>Temperature</b>    | 0x02C4        | 708           | 4              | float        | r/w    |                                                  | +70 ℃                  |                                             |
| s-Start-Value<br>ASP <sup>1)</sup> for conductivity<br>Unit selection list from <b>Unit</b><br><b>Conductivity</b>      | 0x02C1        | 705           | 4              | float        | r/w    |                                                  | 0 μS/cm                |                                             |
| <b>s-End-Value</b><br>AEP <sup>2)</sup> for conductivity<br>Unit selection list from <b>Unit</b><br><b>Conductivity</b> | 0x02C2        | 706           | 4              | float        | r/w    |                                                  | 1000 μS/cm             |                                             |
|                                                                                                    |               |               | Digita         | l input D-In | 1      |                                                  |                        |                                             |
| D-IN Polarity                                                                                                    | 0x0385        | 901           | 2              | uint         | r/w    | low=0<br>high=1                                  | high                   |                                             |
| D-IN Function                                                                                                    | 0x0384        | 900           | 2              | uint         | r/w    | off=0<br>res.tot.=1<br>zero ret.=2               | res.tot.               |                                             |
| IO-Link                                                                                                    |               |               |                |              |        |                                                  |                        |                                             |
| IO-LINK Vendor Name                                                                                                    | 0x0010        | 16            | 32 (max.)      | string       | r      |                                                  | Endress+Hauser         |                                             |
| IO-LINK Product Name                                                                                                    | 0x0012        | 18            | 16 (max.)      | string       | r      |                                                  | Picomag                |                                             |
| IO-LINK RevisionID                                                                                                    | 0x0004        | 4             | 1              | uint         | r      |                                                  | 0x11                   |                                             |
|                                                                                                    |               |               | C              | output 2     |        |                                                  |                        |                                             |
| Operating Mode                                                                                                    | 0x01F5        | 501           | 2              | uint         | r/w    | I-Out=1<br>S-In=2<br>S-Out=3<br>U-Out=5<br>off=6 | off                    |                                             |
|                                                                                                    |               |               | Current        | output I-Ou  | it 2   | L                                                |                        | 1                                           |
| I - OUT Assign                                                                                                    | 0x028A        | 650           | 2              | uint         | r/w    | off=0<br>volume flow=1<br>temperature=2          | temperature            |                                             |
| Q-Start-Value<br>ASP <sup>1)</sup> for volume flow<br>Unit selection list from Unit<br>Volumeflow                       | 0x028B        | 651           | 4              | float        | r/w    |                                                  | 0 l/min                |                                             |
| Q-End-Value<br>AEP <sup>2</sup> for volume flow<br>Unit selection list from Unit<br>Volumeflow                          | 0x028C        | 652           | 4              | float        | r/w    |                                                  | 25/50/100/750<br>l/min |                                             |
| <b>T-Start-Value</b><br>ASP <sup>1)</sup> for temperature<br>Unit selection list from <b>Unit</b><br><b>Temperature</b> | 0x0291        | 657           | 4              | float        | r/w    |                                                  | -10 °C                 |                                             |
| <b>T-End-Value</b><br>AEP <sup>2)</sup> for temperature<br>Unit selection list from <b>Unit</b><br><b>Temperature</b>   | 0x0292        | 658           | 4              | float        | r/w    |                                                  | +70 °C                 |                                             |
| s-Start-Value<br>ASP <sup>1)</sup> for conductivity<br>Unit selection list from <b>Unit</b><br><b>Conductivity</b>      | 0x028F        | 655           | 4              | float        | r/w    |                                                  | 0                      | -9.9·10 <sup>9</sup><br>9.9·10 <sup>9</sup> |

| Designation                                                                                                    | ISDU<br>(hex) | ISDU<br>(dec) | Size<br>(byte) | Data type   | Access | Value range                                                                                                    | Factory setting                 | Range<br>limits                             |
|----------------------------------------------------------------------------------------------------|---------------|---------------|----------------|-------------|--------|----------------------------------------------------------------------------------------------------|---------------------------------|---------------------------------------------|
| s-End-Value<br>AEP <sup>2)</sup> for conductivity<br>Unit selection list from Unit<br>Conductivity                   | 0x0290        | 656           | 4              | float       | r/w    |                                                                                                    | 1000                            | -9.9·10 <sup>9</sup><br>9.9·10 <sup>9</sup> |
| Switch output S-Out 2                                                                                                |               |               |                |             |        |                                                                                                    |                                 |                                             |
| Switch Polarity                                                                                                    | 0x035D        | 861           | 2              | uint        | r/w    | PNP=0<br>NPN=1                                                                                                    | PNP                             |                                             |
| Switch Function                                                                                                    | 0x0352        | 850           | 2              | uint        | r/w    | alarm=0<br>off=1<br>on=2<br>lim.vol.flow=3<br>lim.temp.=4<br>lim.vol.=5,<br>win.vol.flow=6<br>lims=11<br>win.temp.=7<br>win.vol.=8<br>wins=13<br>epd=9 | alarm                           |                                             |
| Q-ON-Value<br>Unit selection list from Unit<br>Volumeflow                                                            | 0x0353        | 851           | 4              | float       | r/w    |                                                                                                    | 20/40/80/600 l/min              |                                             |
| Q-OFF-Value<br>Unit selection list from Unit<br>Volumeflow                                                           | 0x0354        | 852           | 4              | float       | r/w    |                                                                                                    | 15/30/60/450 l/min              |                                             |
| T-ON-Value<br>Unit selection list from Unit<br>Temperature                                                           | 0x0359        | 857           | 4              | float       | r/w    |                                                                                                    | + 60 °C                         |                                             |
| T-OFF-Value<br>Unit selection list from Unit<br>Temperature                                                          | 0x035A        | 858           | 4              | float       | r/w    |                                                                                                    | + 50 ℃                          |                                             |
| <b>V-ON-Value</b><br>Unit selection list from <b>Totalizer</b>                                                       | 0x035B        | 859           | 4              | float       | r/w    |                                                                                                    | 0.2/0.4/0.8/6.0 m <sup>3</sup>  |                                             |
| <b>V-OFF-Value</b><br>Unit selection list from <b>Totalizer</b>                                                      | 0x035C        | 860           | 4              | float       | r/w    |                                                                                                    | 0.15/0.3/0.6/4.5 m <sup>3</sup> |                                             |
| s-ON-Value<br>Unit selection list from<br>Conductivity                                                               | 0x0357        | 855           | 4              | float       | r/w    |                                                                                                    | 500                             |                                             |
| s-OFF-Value<br>Unit selection list from<br>Conductivity                                                              | 0x0358        | 856           | 4              | float       | r/w    |                                                                                                    | 200                             |                                             |
|                                                                                                    |               |               | Voltage        | output U-Oı | ıt 2   |                                                                                                    |                                 |                                             |
| U - OUT Assign                                                                                                    | 0x02EE        | 750           | 2              | uint        | r/w    | off=0<br>volume flow=1<br>temperature=2                                                                                                    | temperature                     |                                             |
| Q-Start-Value<br>ASP <sup>1)</sup> for volume flow<br>Unit selection list from Unit<br>Volumeflow                    | 0x02EF        | 751           | 4              | float       | r/w    |                                                                                                    | 0 l/min                         |                                             |
| <b>Q-End-Value</b><br>AEP <sup>2)</sup> for volume flow<br>Unit selection list from <b>Unit</b><br><b>Volumeflow</b> | 0x02F0        | 752           | 4              | float       | r/w    |                                                                                                    | 25/50/100/750<br>l/min          |                                             |
| T-Start-Value<br>ASP <sup>1)</sup> for temperature from Unit<br>Temperature                                          | 0x02F5        | 757           | 4              | float       | r/w    |                                                                                                    | -10 °C                          |                                             |

| Designation                                                                                    | ISDU<br>(hex) | ISDU<br>(dec) | Size<br>(byte) | Data type     | Access | Value range                                                      | Factory setting | Range<br>limits |
|------------------------------------------------------------------------------------------------|---------------|---------------|----------------|---------------|--------|------------------------------------------------------------------|-----------------|-----------------|
| <b>T-End-Value</b><br>AEP <sup>2)</sup> for temperature from <b>Unit</b><br><b>Temperature</b> | 0x02F6        | 758           | 4              | float         | r/w    |                                                                  | +70 °C          |                 |
| s-Start-Value<br>ASP <sup>1)</sup> for temperature from<br>Conductivity                        | 0x02F3        | 755           | 4              | float         | r/w    |                                                                  | 0 μS/cm         |                 |
| s-End-Value<br>AEP <sup>2)</sup> for temperature from<br>Conductivity                          | 0x02F4        | 756           | 4              | float         | r/w    |                                                                  | 1000 μS/cm      |                 |
|                                                                                                |               | 1             | Digita         | l input D-In  | 2      |                                                                  |                 |                 |
| D-IN Polarity                                                                                  | 0x0395        | 917           | 2              | uint          | r/w    | low=0<br>high=1                                                  | high            |                 |
| D-IN Function                                                                                  | 0x0394        | 916           | 2              | uint          | r/w    | off=0<br>res.tot.=1<br>zero ret.=2                               | res.tot.        |                 |
|                                                                                                |               |               |                | Display       |        |                                                                  |                 |                 |
| Display Layout                                                                                 | 0x01C3        | 451           | 2              | uint          | r/w    | QV=0<br>QT=1<br>Qs=3<br>VT=2, Vs=4<br>Ts=5<br>QVTs=6<br>QVTs_m=7 | QT              |                 |
| Display Rotation                                                                               | 0x01C4        | 452           | 2              | uint          | r/w    | 0°=0<br>90°=1<br>180°=2<br>270°=3<br>auto=4                      | Auto            |                 |
| Display Backlight                                                                              | 0x01C2        | 450           | 2              | uint          | r/w    | 0100                                                             | 50              |                 |
|                                                                                                |               |               | Bluetoot       | h configurat  | tion   |                                                                  |                 |                 |
| Bluetooth Function                                                                             | 0x041A        | 1050          | 2              | uint          | r/w    | on=1<br>off=0                                                    | on              |                 |
| Bluetooth Tx Pwr Level                                                                         | 0x041B        | 1051          | 2              | uint          | r      | 04                                                               |                 |                 |
| Bluetooth Conn. Status                                                                         | 0x041C        | 1052          | 1              | uint          | r      |                                                                  |                 |                 |
| Administration                                                                                 |               |               |                |               |        |                                                                  |                 |                 |
| Set Access Code<br>Define the access code                                                      | 0x0108        | 264           | 2              | uint          | w      |                                                                  | 0000            |                 |
| Access Code<br>Enter the access code                                                           | 0x0107        | 263           | 2              | uint          | w      |                                                                  |                 |                 |
| Reset Device                                                                                   | 0x010E        | 270           | 2              | uint          | w      | cancel=0<br>restore fact.=1<br>restart=4                         | cancel          |                 |
|                                                                                                |               | I             | Product Spee   | cific Process | Values |                                                                  |                 |                 |
| Status IO 1                                                                                    | 0x0386        | 902           | 2              | uint          | r      | low=0<br>high=1                                                  |                 |                 |
| Status IO 2                                                                                    | 0x0396        | 918           | 2              | uint          | r      | low=0<br>high=1                                                  |                 |                 |

Analog Start Point Analog End Point

1) 2)

# Index

# A

| About this document |
|---------------------|
| Accessories         |
| Appendix            |
| Application         |
| Media               |

# В

| Basic safety instructions                       | 8 |
|-------------------------------------------------|---|
| Bidirectional flow measurement (Q), temperature |   |
| measurement (T)                                 | 8 |

# С

| CE mark                              | 46 |
|--------------------------------------|----|
| Commissioning                        | 22 |
| Configuring system units             | 22 |
| Configuring the current output       | 24 |
| Configuring the digital input        | 28 |
| Configuring the display              | 30 |
| Configuring the IO modules           | 24 |
| Configuring the measuring device     | 22 |
| Configuring the pulse output         | 25 |
| Configuring the voltage output       | 27 |
| Connecting requirements              | 16 |
| Connecting the measuring device      | 19 |
| Current output configuration version | 18 |
| Current version data for the device  | 21 |

# D

| Data management                         |
|-----------------------------------------|
| Declaration of Conformity               |
| Device information                      |
| Device master file                      |
| Diagnostic behavior                     |
| Diagnostic information on local display |
| Diagnostic message                      |
| Diagnostics and troubleshooting         |
| Digital input configuration version     |
| Dimensions in SI units                  |
| Dimensions in US units                  |
| Document function                       |
| Documentation                           |
| Drinking water approval                 |

# Ε

# F

| Field of application |   |
|----------------------|---|
| Residual risks       | 3 |
| Firmware history     | 3 |

# I

| Identification                   | 22 |
|----------------------------------|----|
| Identifying the measuring device | 11 |
| Incoming acceptance              | 11 |
| Inlet and outlet runs            | 14 |

## Inspection

| Peroived goods                | 11  |
|-------------------------------|-----|
| Received youds                | ΤT  |
| Intended use                  | . 8 |
| IO-Link configuration version | 19  |

# Μ

| 141                           |
|-------------------------------|
| Magnetism                     |
| Materials                     |
| Mounting                      |
| Mounting location             |
| Mounting position             |
| Mounting requirements         |
| Mounting the measuring device |

# 0

| Operation                            | 33  |
|--------------------------------------|-----|
| Operation options                    | 20  |
| SmartBlue app                        | 20  |
| Operational safety                   | . 9 |
| Overview of device description files | 21  |
| Overview of diagnostic events        | 37  |
| Overview of the operating menu       | 22  |

# P

| Packaging disposal           | 13  |
|------------------------------|-----|
| Pin assignment, device plug  | 16  |
| Post-connection check        | 19  |
| Pressure Equipment Directive | 46  |
| Product safety               | . 9 |

# R

| Radio approval                    | 46  |
|-----------------------------------|-----|
| Radio approvals                   | 4/  |
| Registered trademarks             | . 6 |
| Requirements for connecting cable | 16  |
| Requirements for personnel        | . 8 |

# S

| Security                                              |
|-------------------------------------------------------|
| Setting the installation direction and measurement 23 |
| Static electricity                                    |
| Storage conditions                                    |
| Storage temperature                                   |
| Switch output configuration version                   |
| Switch/pulse output configuration version 17          |
| Switching ON the measuring device 22                  |
| Symbols used 5                                        |
| System integration                                    |

#### T To

| -                          |
|----------------------------|
| Гесhnical data             |
| Certificates and approvals |
| Environment                |
| Input                      |
| Installation               |
| Mechanical construction    |
| Operability                |
|                            |

| Picomag IO-Link |
|-----------------|
|-----------------|

| Output41Performance characteristics41Power supply41Process42Temperature range                                                               |
|----------------------------------------------------------------------------------------------------|
| Storage temperature                                                                                                    |
| Transport13Totalizer29Transporting the measuring device13Troubleshooting<br>General35                                                       |
| <b>U</b><br>UKCA marking                                                                                                    |
| measurement                                                                                                    |
| <b>V</b><br>Voltage output configuration version                                                                                            |
| W                                                                                                    |
| W@M Device Viewer 11<br>Weight                                                                                                    |
| Transport (notes)       13         Weight in SI units       43, 44         Weight in US units       43, 44         Workplace safety       8 |

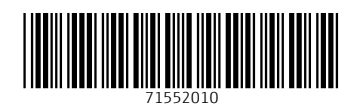

www.addresses.endress.com

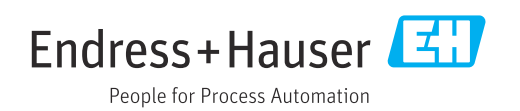